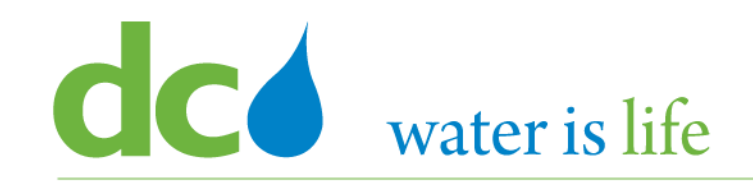

1

## Enterprise Resource Planning Solution Contractor Orientation

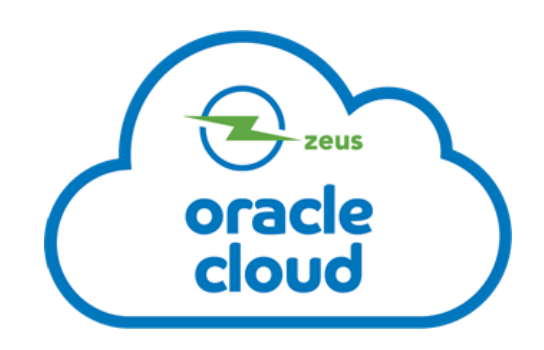

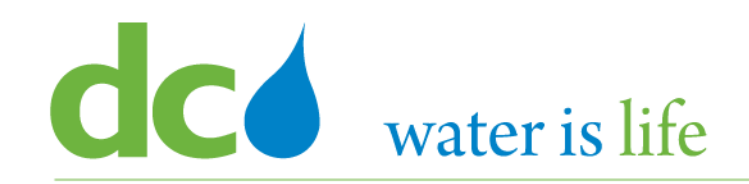

During the Presentation, phones will be muted. To ask a question, please type it in the Chat Box. If you cannot use the Chat function, email your questions to: <a href="mailto:cecp@dcwater.com">cecp@dcwater.com</a>.

After the Training, for Help or Questions concerning the Vendor Portal, contact DC Water's Procurement Department.

Contact Telephone: 202/787-2020 Contact Email: <u>ProcurementInguiry@dcwater.com</u>

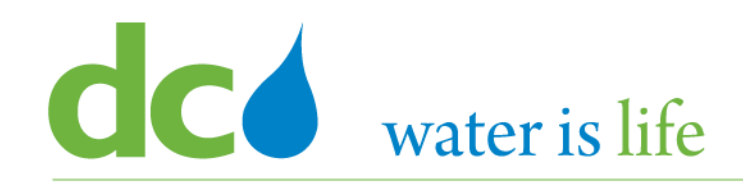

## AGENDA

- DC Water ERP Overview
- Part 1: Vendor Registration
- Part 2: Manage Profiles
  - Profile Addresses
  - Products and Services
- Part 3: Viewing and Responding To Solicitations
- Part 4: Submitting and Viewing Purchase Orders
   Acknowledging Purchase Orders
- Part 5: Submitting and Viewing Invoices

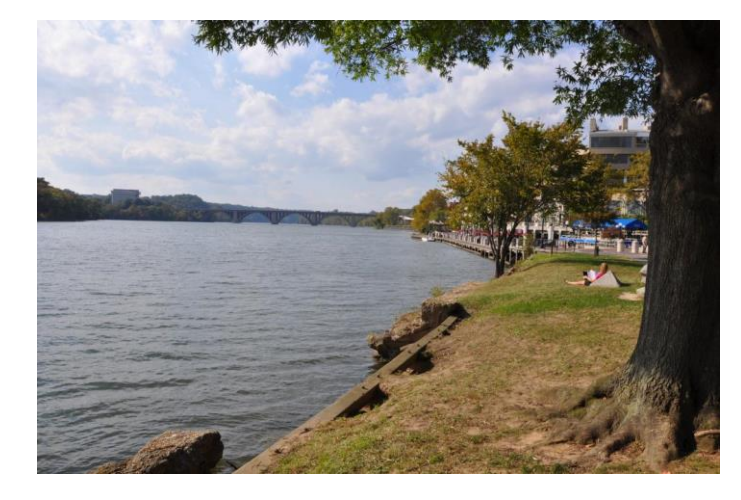

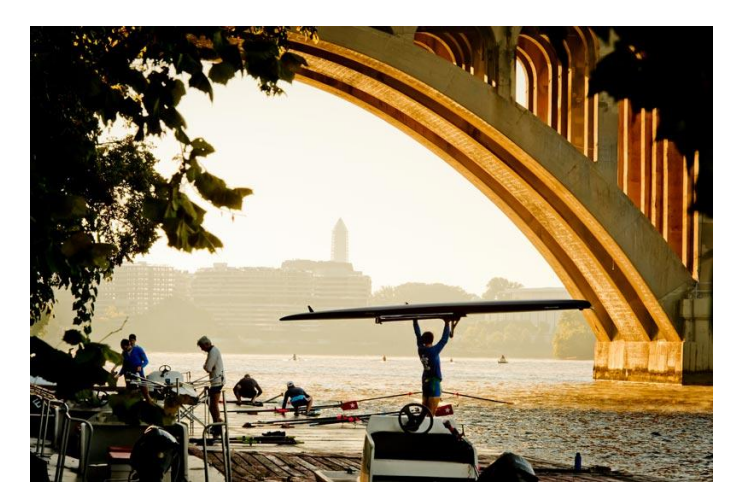

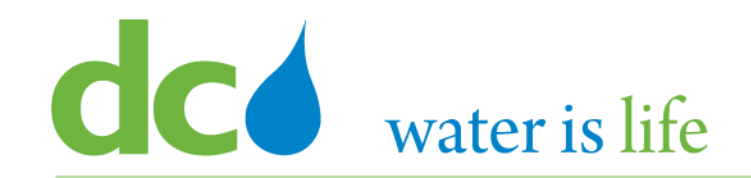

## **DC Water ERP Overview**

## water is life New ERP System: Oracle

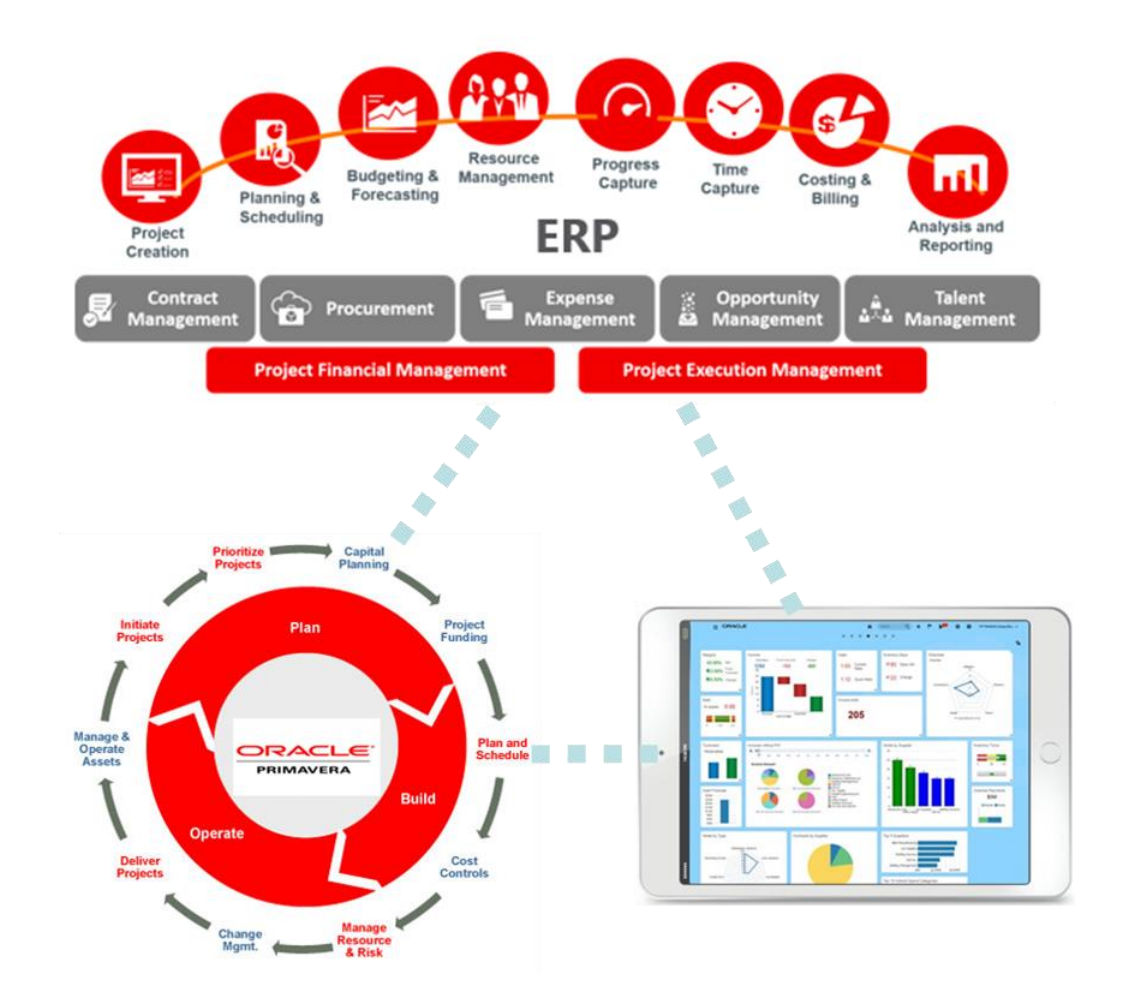

- Integrated system:
  - Financial, HCM, and Procurement on a single enterprise-wide system.
  - Seamless way of working, increasing productivity, efficiency, improved quality and reduced lead-time.
- Built-in industry best practice
- Automated dashboard and reporting
- Automated workflow
- Increased transparency, auditability & compliance
- Mobility:
  - iOS and Android compatible

# water is life New ERP System: Oracle

USD

USD

### **Key Benefits for Suppliers**

- Automatic invitation to new solicitation (for registered products and services)
- News, Events, Reminders
- Current solicitation dashboard
- Online Solicitation and Proposal -System (paperless)
- View all activities in Dashboard, including POs and payment status

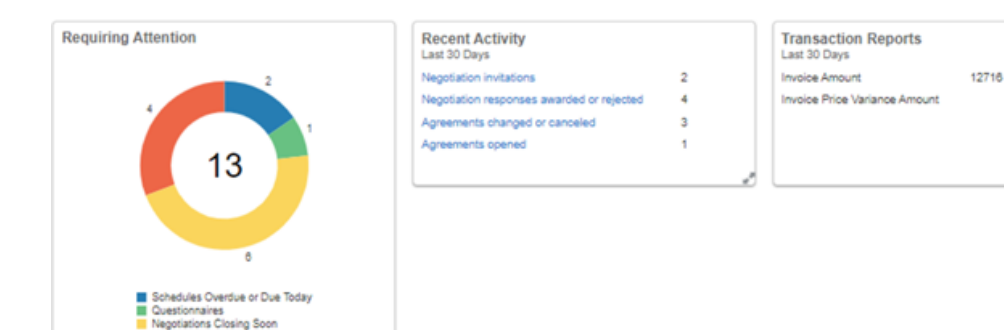

Neootiation Messages

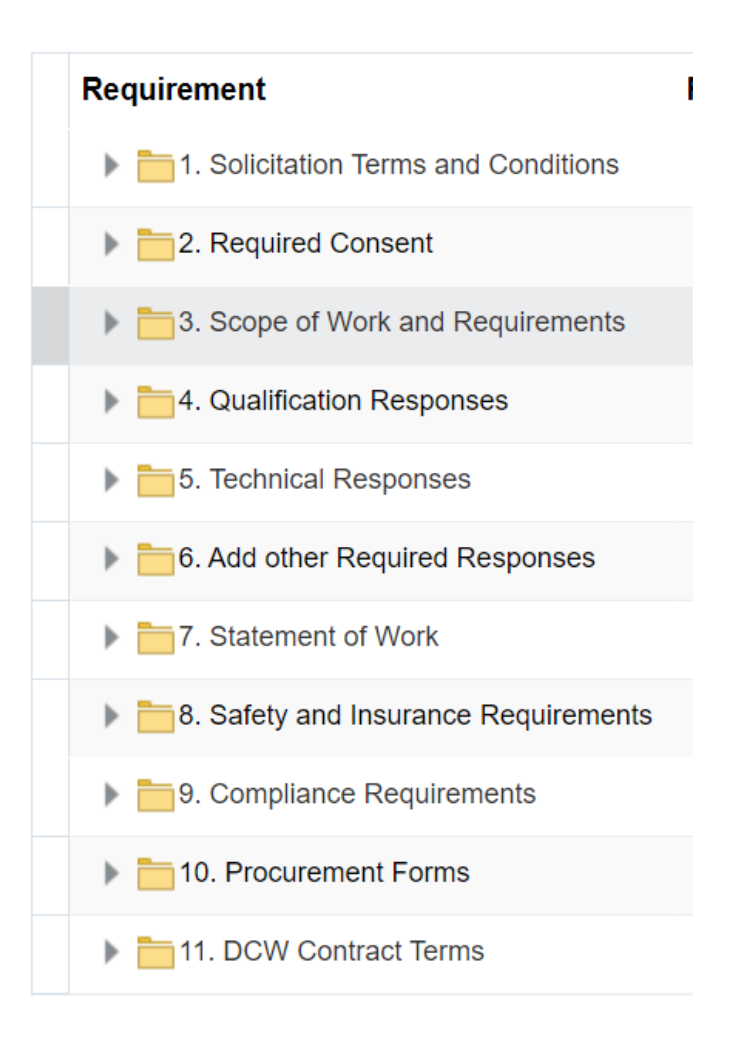

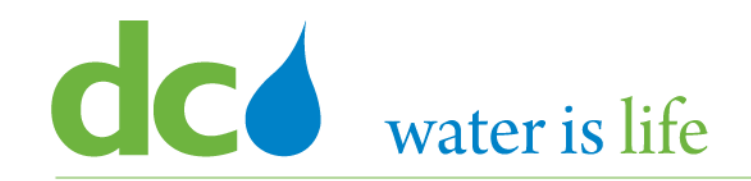

#### District of Columbia Water and Sewer Authority David L. Gadis, CEO and General Manager

| Supplier Portal Tools                                      | Others                                                                                                    |                                                                                                    |   |                                                                                                    |   |                                       |                                                                  |
|------------------------------------------------------------|----------------------------------------------------------------------------------------------------|----------------------------------------------------------------------------------------------------|---|----------------------------------------------------------------------------------------------------|---|---------------------------------------|------------------------------------------------------------------|
| APPS                                                       |                                                                                                    |                                                                                                    |   |                                                                                                    |   |                                       |                                                                  |
|                                                            |                                                                                                    |                                                                                                    |   |                                                                                                    |   |                                       |                                                                  |
|                                                            | 4                                                                                                    |                                                                                                    |   |                                                                                                    |   |                                       |                                                                  |
| Supplier Portal                                            |                                                                                                    |                                                                                                    |   |                                                                                                    |   |                                       |                                                                  |
|                                                            |                                                                                                    |                                                                                                    |   |                                                                                                    |   |                                       |                                                                  |
|                                                            |                                                                                                    |                                                                                                    |   |                                                                                                    |   |                                       |                                                                  |
|                                                            |                                                                                                    |                                                                                                    |   |                                                                                                    |   |                                       |                                                                  |
| Things to Finish                                           |                                                                                                    |                                                                                                    |   |                                                                                                    |   |                                       |                                                                  |
| Things to Finish                                           | Phone are y                                                                                                    | 12 hours and                                                                                                    | × | 2 факт 200                                                                                                    | ~ | 240                                   |                                                                  |
| Things to Finish                                           | 12 hours ago X<br>FYI                                                                                                    | 12 hours ago<br>ACTION REQUIRED                                                                                               | × | 2 days ago<br>ACTION REQUIRED                                                                                         | × | 2 day<br>FM                           | ys ago                                                           |
| Things to Finish Assigned to Me                            | 12 hours ago X<br>FM<br>Amendment 1 for                                                                                           | 12 hours ago<br>Action REQUIRED<br>You Are Invited to                                                                         | × | 2 days ago<br>Action Required<br>You Are Invited to                                                                   | × | 2 day<br>FM<br>Am                     | ys ago<br>1endn                                                  |
| Things to Finish<br>Assigned to Me<br>102                  | 12 hours ago X<br>FM<br>Amendment 1 for<br>Negotiation DCW-<br>SOL-20-10085                                                       | 12 hours ago<br>ACTION REQUIRED<br>You Are Invited to<br>Negotiation DCW-<br>SOL-20-10085                                     | × | 2 days ago<br>ACTION REQUIRED<br>You Are Invited to<br>Negotiation DCW<br>SOL-20-10079                                | × | 2 day<br>FM<br>Am<br>Neg<br>SO        | ys ago<br>Yendr<br>gotiat<br>L-20-                               |
| Things to Finish<br>Assigned to Me<br>102<br>Created by Me | 12 hours ago X<br>FM<br>Amendment 1 for<br>Negotiation DCW-<br>SOL-20-10085<br>(Miscellaneous                                     | 12 hours ago<br>ACTION REQUIRED<br>You Are Invited to<br>Negotiation DCW-<br>SOL-20-10085<br>(Miscellaneous                   | × | 2 days ago<br>ACTION REQUIRED<br>You Are Invited to<br>Negotiation DCW<br>SOL-20-10079<br>(Abstract Check)            | × | 2 day<br>FM<br>Am<br>Ney<br>SO<br>(Ch | ys ago<br>tendm<br>gotiat<br>L-20-'<br>temica                    |
| Things to Finish<br>Assigned to Me<br>102<br>Created by Me | 12 hours ago X<br>FM<br>Amendment 1 for<br>Negotiation DCW-<br>SOL-20-10085<br>(Miscellaneous<br>Web Services Application Identit | 12 hours ago<br>ACTION REQUIRED<br>You Are Invited to<br>Negotiation DCW-<br>SOL-20-10085<br>(Miscellaneous<br>Reginald Scott | × | 2 days ago<br>ACTION REQUIRED<br>You Are Invited to<br>Negotiation DCW<br>SOL-20-10079<br>(Abstract Check)<br>Dan Bae | × | 2 day<br>FM<br>Am<br>Net<br>SO<br>(Ch | ys ago<br>nendma<br>gotiatio<br>L-20-10<br>nemical<br>Services A |

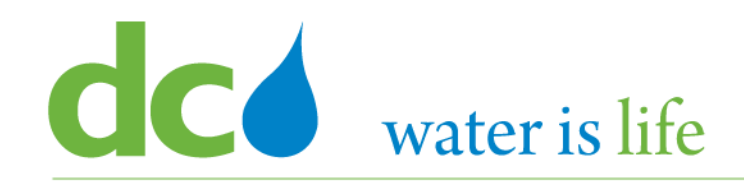

#### District of Columbia Water and Sewer Authority David L. Gadis, CEO and General Manager

| dc                                                                                                    |                                             |                                                                                                    |                  | <b>în</b> ☆                                                                            | P (*** | <b>TH</b> ~ |
|----------------------------------------------------------------------------------------------------|---------------------------------------------|----------------------------------------------------------------------------------------------------|------------------|----------------------------------------------------------------------------------------|--------|-------------|
| Supplier Portal                                                                                                    |                                             |                                                                                                    |                  |                                                                                        |        |             |
| Search Orders 🗸                                                                                                    |                                             | Order Nu                                                                                                    | mber             |                                                                                        |        |             |
| Tasks                                                                                                    |                                             |                                                                                                    |                  |                                                                                        |        |             |
| Orders  Manage Orders Manage Schedules Acknowledge Schedules in Spreadsheet  Agreements Manage Agreements Shipments Manage Shipments Create ASN Create ASN Create ASN Upload ASN or ASBN Upload ASN or ASBN View Receipts View Receipts View Returns Deliverables | Requiring Attention                         | Recent Activity<br>Last 30 Days<br>Negotiation invitations<br>Negotiation responses awarded or rejected<br>Agreements changed or canceled<br>Agreements opened | 2<br>4<br>3<br>1 | Transaction Reports<br>Last 30 Days<br>Invoice Amount<br>Invoice Price Variance Amount | 12718  | USD<br>USD  |
| Manage Deliverables Consigned Inventory                                                                                                    | Supplier News This is the Supplier News !!! |                                                                                                    |                  |                                                                                        |        |             |
| Review Consumption Advices     Review Consigned Inventory     Review Consigned Inventory Transactions                                                                                                    |                                             |                                                                                                    |                  |                                                                                        |        |             |

#### Invoices and Payments

- Create Invoice
- View Invoices
- View Payments

#### Solicitations

- View Active Solicitations
- Manage Responses

#### Qualifications

- Manage Questionnaires
- View Qualifications

#### **Company Profile**

Manage Profile

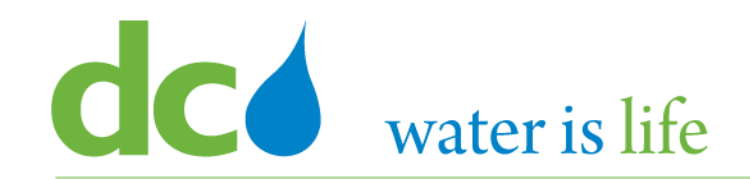

## **Helpful Hints and Tools**

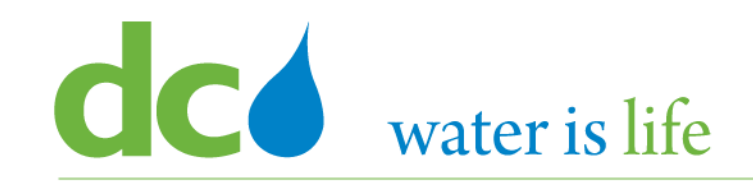

When stopping in the middle of registration process, click "Save for Later", not Cancel (will not save information entered)

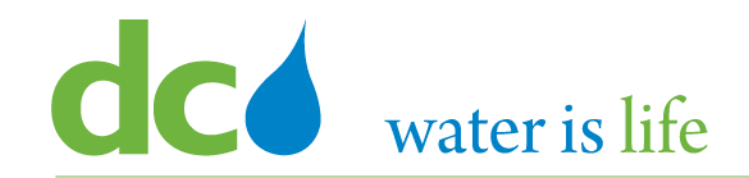

## **Part 1: Vendor Registration**

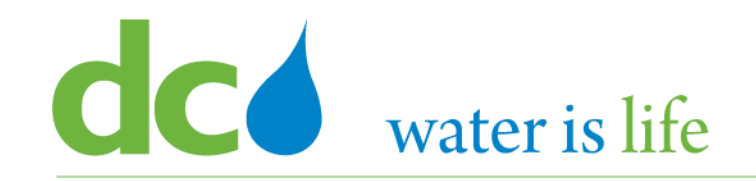

### Part 1: Vendor Registration - Scenario

## **Company Profile**

| Firm Name:           | XYZ Corporation          | Address:           | 555 Anywhere St                   |
|----------------------|--------------------------|--------------------|-----------------------------------|
| Tax Organization:    | Corporation              | City:              | Oxon Hill                         |
| Supplier Type:       | Construction Service     | State:             | MD                                |
| Website:             | www.xyz.com              | Zip:               | 20745                             |
| Duns Number:         | 555555555                | Address Purpose:   | Ordering/Remit To/RFQ or Building |
| Tax Country:         | United States of America | Firm Phone:        | 202-555-5555                      |
| Tax ID:              | 26-4563123               | Firm Email:        | procurements@xyzcorp.com          |
| DC Tax Registration: | N/A                      | Certification:     | DBE                               |
| First Name:          | George                   | Certified By:      | MDOT                              |
| Last Name            | Washington               | Cert Date:         | 1/1/2020                          |
| Email:               | jamal.jones@dcwater.com  | Review Date:       | 12/31/2022                        |
| Tel:                 | 202-555-5555             | Products/Services: | Chemical                          |

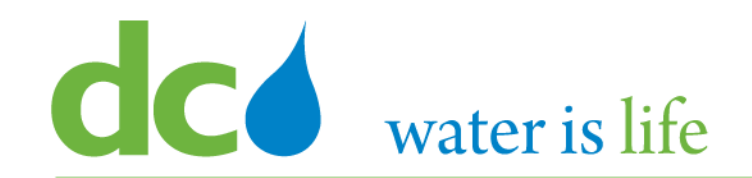

#### Step 1: Go to DC Water's Procurement Web Site

- a) Open your **Internet Browser**. CHROME is the preferred web browser for the DC Water application.
- b) Go to the **DC Water** website: <u>https://www.dcwater.com</u>.
- c) Click on Work with Us on the menu options then click the Procurement link followed by the DC Water Supplier Registration link. The page also includes a link for DC Water Supplier Portal log-in and DC Water Solicitation Abstracts (Solicitation Listing).
- d) Click **DC Water Supplier Registration link** to register as a new supplier.

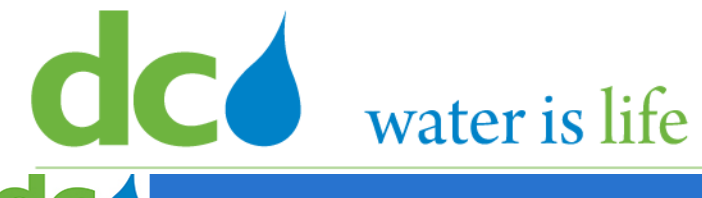

#### District of Columbia Water and Sewer Authority David L. Gadis, CEO and General Manager

| dc                                                                                                    |                                      |                            |                  |                |               |              |                 |             |                 |      |   |      |               | â       | P       | ĺ        | Sign I         |
|----------------------------------------------------------------------------------------------------|--------------------------------------|----------------------------|------------------|----------------|---------------|--------------|-----------------|-------------|-----------------|------|---|------|---------------|---------|---------|----------|----------------|
|                                                                                                    |                                      | 1 -<br>Company<br>Dotaile  | 2<br>Contacts    | Addresse       | (4)           | Products ar  | d Questionnaire | re Review   |                 |      |   |      |               |         |         |          |                |
| Register Supplier: Company Details ⑦                                                                     |                                      | Details                    |                  |                | Classificatio | ris Services |                 |             |                 |      |   | Back | Ne <u>x</u> t | Save fo | r Later | Register | <u>C</u> ancel |
| Enter a value for at least one of the fields: D-U-N-S Number or US Tax-F                                 | ayer ID or Foreign Tax Number. Tax I | number should be entered a | IS XX-XXXXX.     |                |               |              |                 |             |                 |      |   |      |               |         |         |          |                |
| Supplier Type – Choose Supplier Type that closely reflects the Products                                  | Services you provide to DC Water. It | does not prevent DC Water  | or Supplier to d | do Business in | other areas.  |              |                 |             |                 |      |   |      |               |         |         |          |                |
| * Company                                                                                                |                                      |                            |                  |                |               |              |                 |             | D-U-N-S Num     | ber  |   |      |               |         |         |          |                |
| * Tax Organization Type                                                                                  | $\checkmark$                         |                            |                  |                |               |              |                 |             | Tax Cour        | ntry | • |      |               |         |         |          |                |
| Supplier Type                                                                                            |                                      | $\checkmark$               |                  |                |               |              | US Tax          | Payer ID or | Foreign Tax Num | ber  |   |      |               |         |         |          |                |
| Corporate Web Site                                                                                       |                                      |                            |                  |                |               |              |                 |             | Note to Appro   | ver  |   |      |               |         |         |          |                |
| Attachments                                                                                              | None 🕂                               |                            |                  |                |               |              |                 |             |                 |      |   |      |               |         |         |          |                |
| Additional Information                                                                                   |                                      |                            |                  |                |               |              |                 |             |                 |      |   |      |               |         |         |          |                |
|                                                                                                    | DC Tax Registration Number           |                            |                  |                |               |              |                 |             |                 |      |   |      |               |         |         |          |                |
| Your Contact Information<br>Inter the contact information for communications regarding this registrative | on.                                  |                            |                  |                |               |              |                 |             |                 |      |   |      |               |         |         |          |                |
| * First Name                                                                                             |                                      |                            |                  |                |               |              |                 |             |                 |      |   |      |               |         |         |          |                |
| * Last Name                                                                                              |                                      |                            |                  |                |               |              |                 |             |                 |      |   |      |               |         |         |          |                |
| * Email                                                                                                  |                                      |                            |                  |                |               |              |                 |             |                 |      |   |      |               |         |         |          |                |
| * 0                                                                                                    |                                      |                            |                  |                |               |              |                 |             |                 |      |   |      |               |         |         |          |                |

## When you click register, you will be taken to the screen above (Company Details). There are seven (7) sections related to vendor registration: Section 1 – Company Details Section 2 – Contacts Section 5 – Products and Services Section 3 – Addresses Section 6 - Questionnaire

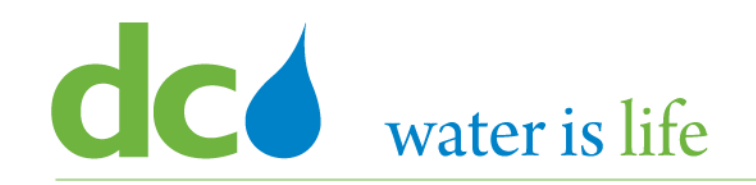

#### Register Supplier: Company Details ⑦ Step 3 Enter a value for at least one of these fields: D-U-N-S Number, Taxpayer ID, or Tax Registration Number. Step 2 Company \* Tax Organization Type Corporation $\geq$ Foreign Corporation Supplier Type Foreign Individual Foreign Partnership >Corporate Web Site **Government Agency** Individual Attachments None Partnership $\geq$

#### Step 2: Enter Company Information

- 2) Click in the Space Next to "Company" and Type in the Firm's name.
- 3) Use the Drop Arrow in the "Tax Organization Type" field to select the appropriate corporate structure of your firm.

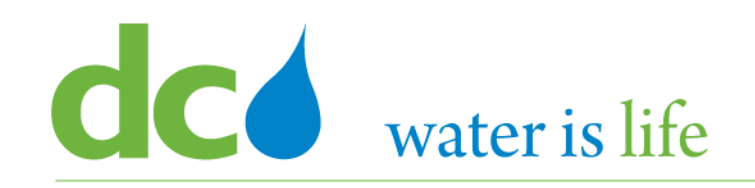

### Register Supplier: Company Details ⑦

Enter a value for at least one of these fields: D-U-N-S Number, Taxpayer ID, or Tax Registration Number.

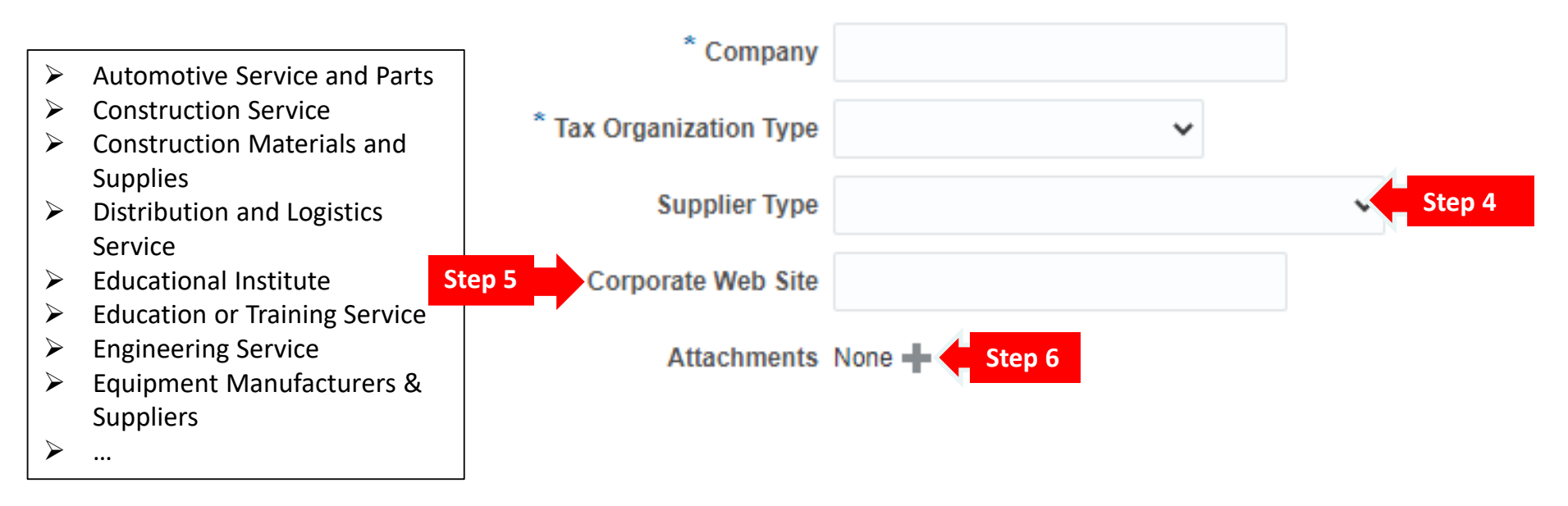

#### Step 2: Enter Company Information

- 4) Use the Drop Arrow in the "Supplier Type" field to select the firm's core business function.
- 5) (Optional) Click in the Space Next to "Corporate Web Site" and Type in the Firm's website.
- 6) (Optional) Click the "+" sign next to "Attachments" to upload a copy of the firm's Capability Statement or Profile.

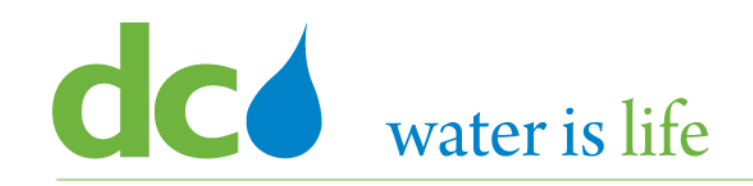

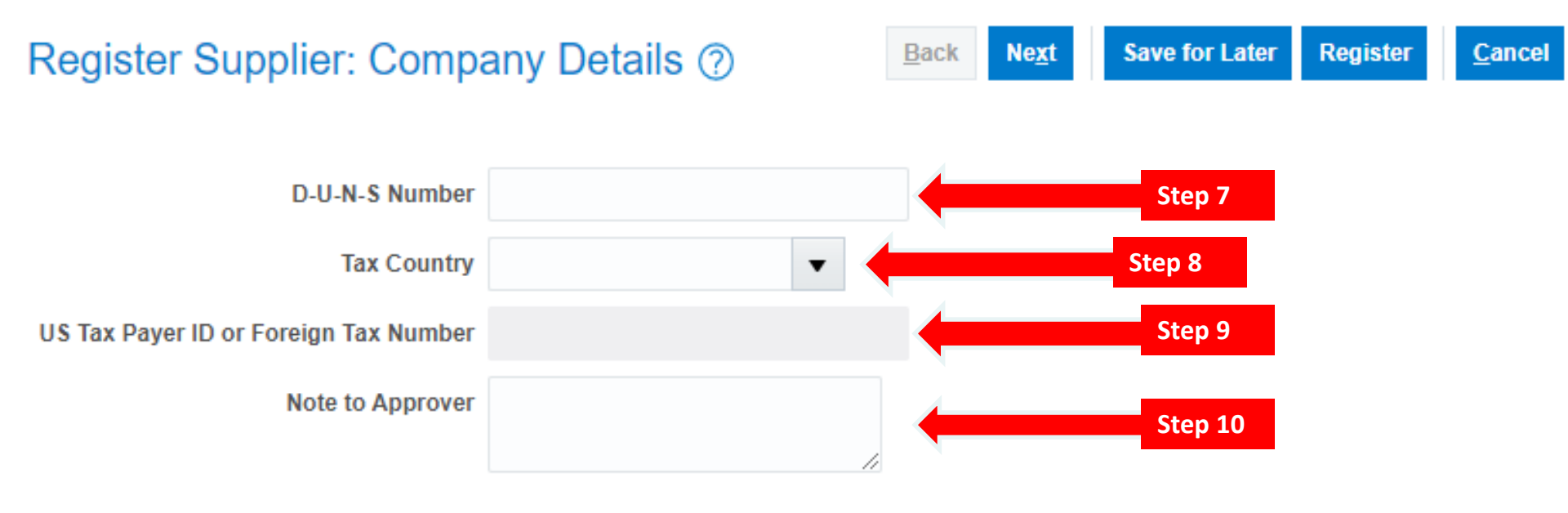

#### Step 2: Enter Company Information

- 7) Click in the Space Next to "D-U-N-S Number" and Type in the Firm's DUNS number (9 or 15 digits)
- 8) Use the Drop Arrow in the "Tax Country" field to select the country where your firm is principally located.
- 9) Click in the Space Next to "US Tax Payer ID" and Type in the firms tax identification number (9 digits)
- 10) (Optional) Click in the Space Next to "Note to Approver" and Type any message you would like DC Water to consider relative to your firm's tax structure.

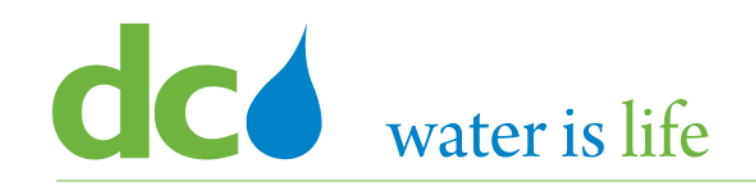

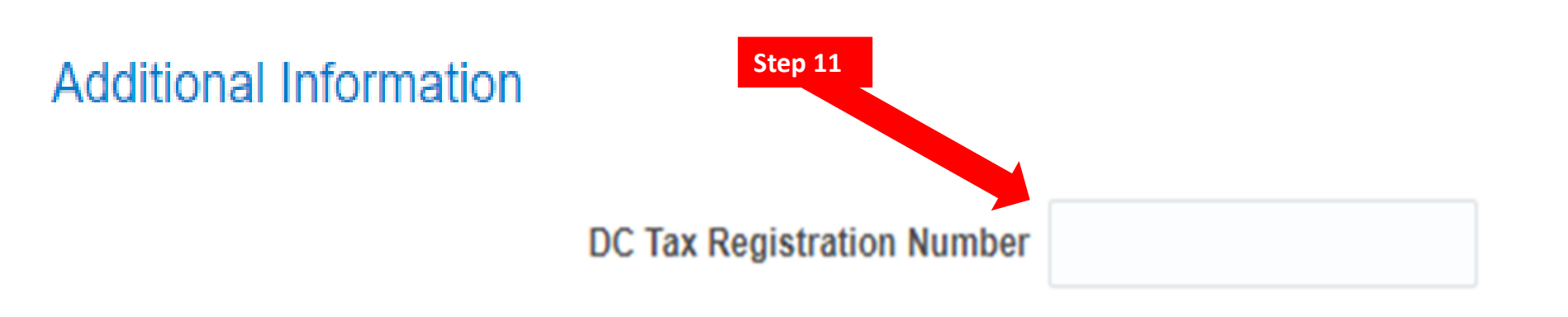

### **Step 2:** Enter Company Information

11) If your firm is a District of Columbia based business, Click in the Space Next to "DC Tax Registration Number" and Type in the Firm's DC Tax Identification (9 digits). If your firm is not a District of Columbia based business, leave this field blank.

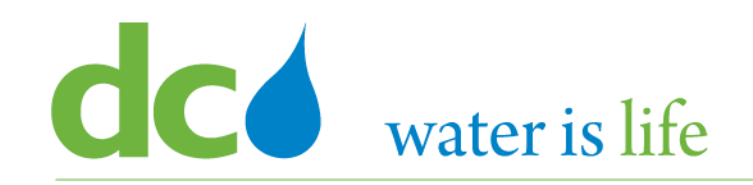

### Your Contact Information

Enter the contact information for communications regarding this registration.

| Step 12 | * First Name  |  |
|---------|---------------|--|
| Step 13 | * Last Name   |  |
| Step 14 | * Email       |  |
| Step 15 | Confirm Email |  |

#### Step 2: Enter Contact Information

- 12) Click in the Space Next to "First Name" and Type the First Name of the Firm's Primary Point of Contact.
- 13) Click in the Space Next to "Last Name" and Type the Last Name of the Firm's Primary Point of Contact.
- 14) Click in the Space Next to "Email" and Type in the email address of the Firm's Primary Point of Contact.
- 15) Click in the Space Next to "Confirm Email" and re-enter the email address of the Firm's Primary Point of Contact.

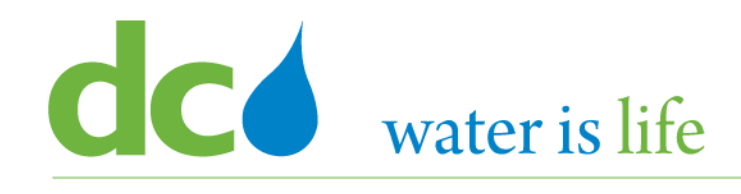

#### District of Columbia Water and Sewer Authority David L. Gadis, CEO and General Manager

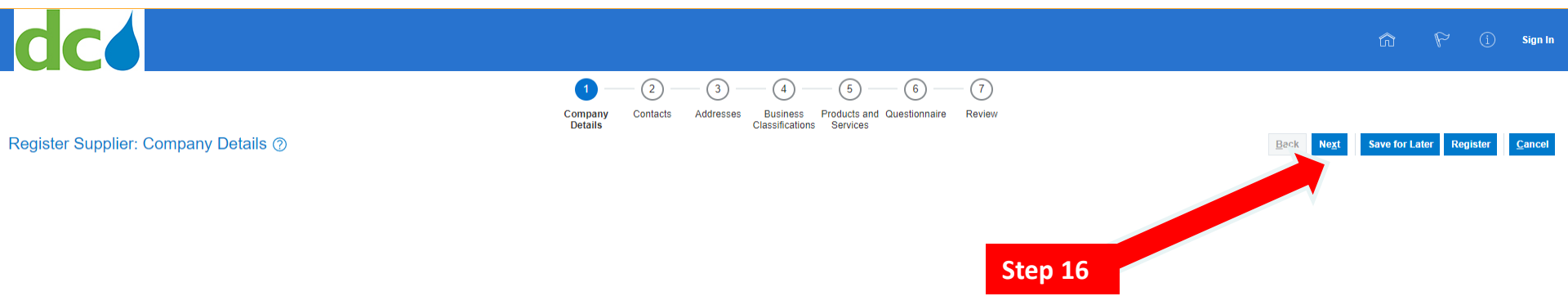

#### Step 3: Click Next

16) After the Principal Point of Contact's Email has been entered and confirmed, click "Next" in the ribbon (upper right) to continue the registration process.

## District of Columbia Water and Sewer Authority

David L. Gadis, CEO and General Manager

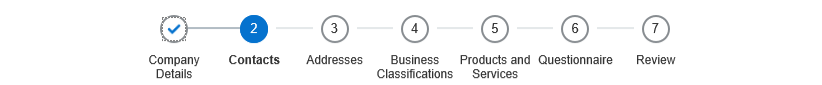

#### Register Supplier: Contacts ⑦

Save for Later

You must have at least 1 Contact as Administrative Contact. This contact will be responsible to manage all access to DC Water Portal for its users.

Click either of the Edit pencils to complete your contact information (row highlighted in Blue)

Phone – you must enter a country code number prior to your phone number "1" is used for the United States.

Roles - registered users will automatically be assigned all Roles

Click the + Create button to add an additional contacts

#### 🔟 Freeze 📾 Detach 斗 Wrap Actions View Format Create 🖉 Edit 🛛 💥 Delete

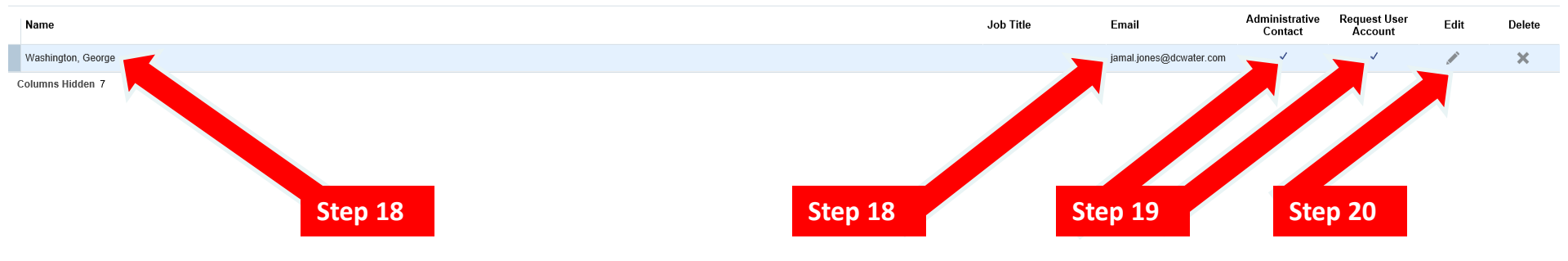

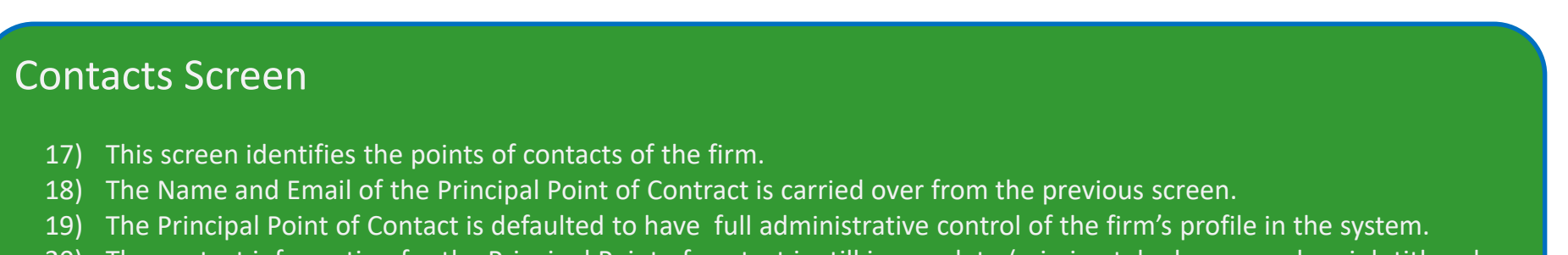

The contact information for the Principal Point of contact is still incomplete (missing telephone number, job title role, 20) etc. and/or can be edited from this screen.

#### District of Columbia Water and Sewer Authority David L. Gadis, CEO and General Manager

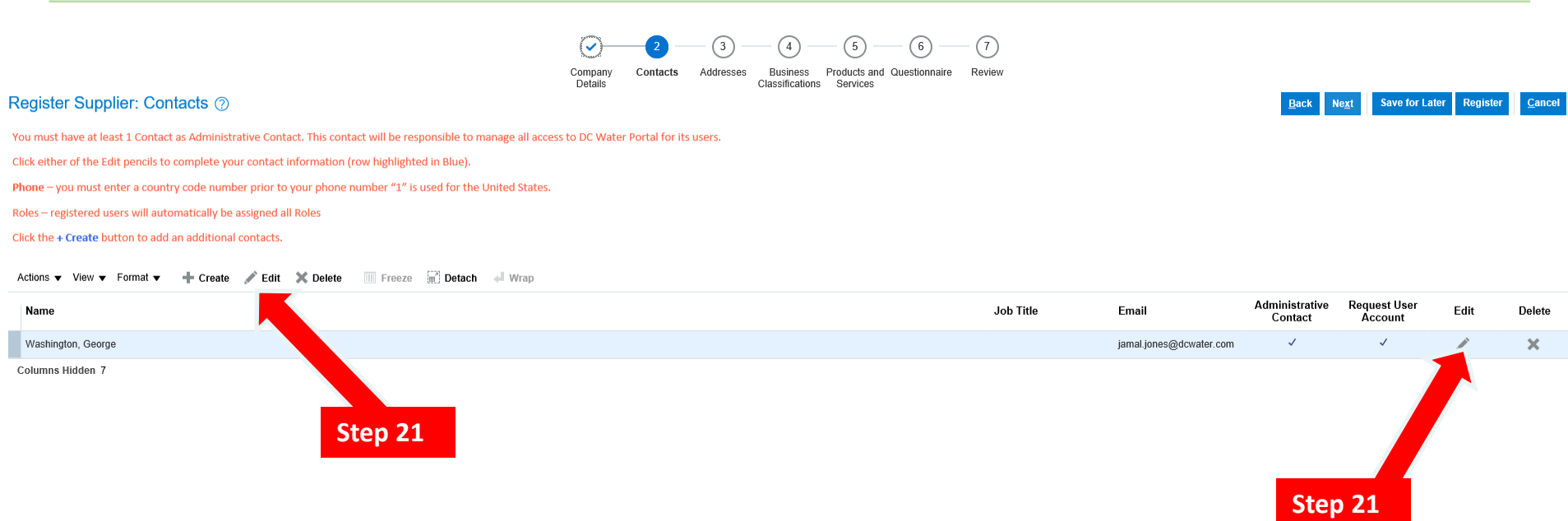

#### Contacts Screen

21) To update the Principal Point of Contacts profile, click the "Edit" button on the ribbon (top left) or to the right in the blue ribbon.

|                | Salutation                                                                   |                                                                                             |                                                                                                 |                                                                                                    | Phone                                                |                             | •                                  |                                            |                                         |                                          |                                                 |               |     | A       |
|----------------|------------------------------------------------------------------------------|---------------------------------------------------------------------------------------------|-------------------------------------------------------------------------------------------------|----------------------------------------------------------------------------------------------------|------------------------------------------------------|-----------------------------|------------------------------------|--------------------------------------------|-----------------------------------------|------------------------------------------|-------------------------------------------------|---------------|-----|---------|
| *              | * First Name                                                                 | George                                                                                      |                                                                                                 |                                                                                                    | Mobile                                               |                             | •                                  |                                            |                                         |                                          |                                                 |               |     | Autho   |
| м              | Middle Name                                                                  |                                                                                             |                                                                                                 |                                                                                                    | Fax                                                  |                             | •                                  |                                            |                                         |                                          |                                                 |               |     | alivian |
| *              | * Last Name                                                                  | Washington                                                                                  |                                                                                                 |                                                                                                    | * Email                                              | jamal.jone                  | s@dcw                              | /ater.com                                  |                                         |                                          |                                                 |               |     |         |
|                | Job Title                                                                    |                                                                                             |                                                                                                 |                                                                                                    |                                                      |                             |                                    |                                            |                                         |                                          |                                                 |               |     |         |
|                |                                                                              | <ul> <li>Administrative contact</li> </ul>                                                  |                                                                                                 |                                                                                                    |                                                      |                             |                                    |                                            |                                         |                                          |                                                 |               |     | 1       |
| ▲ Use<br>Roles |                                                                              | nt<br>✔ Request u                                                                           | er account                                                                                      |                                                                                                    |                                                      |                             |                                    |                                            |                                         |                                          |                                                 |               |     |         |
| Roles          | ser Accour<br>tions 		View<br>Role                                           | rt<br>✓ Request u<br>▼ Format ▼ 🗙 💽                                                         | er account                                                                                      | Detach 📣 Wrap                                                                                        |                                                      |                             |                                    |                                            |                                         |                                          |                                                 |               |     |         |
| Roles          | tions  View Role Supplier Accourt                                            | <ul> <li>✓ Request u</li> <li>✓ Format ✓ X E.</li> <li>nts Receivable Specialist</li> </ul> | er account                                                                                      | Detach 📣 Wrap                                                                                        | supplier compar                                      | ıy. Primary                 | tasks ir                           | nclude sub                                 | mitting inv                             | roices as w                              | ell as trackii                                  | ng in         | ^   |         |
| Roles          | tions  View Role Supplier Accour                                             | <ul> <li>► Format ▼ X E</li> <li>nts Receivable Specialist</li> </ul>                       | er account<br>Freeze<br>Description<br>Manages invoices<br>Sales representat                    | Detach de Wrap                                                                                       | supplier compar<br>plier responsibl                  | ıy. Primary<br>ə for respon | tasks ir<br>nding to               | nclude sub                                 | mitting inv                             | roices as v                              | ell as trackii<br>pr proposal,                  | ng in         | ^   |         |
| Roles          | tions 	View<br>Role<br>Supplier Accour<br>Supplier Bidder<br>Supplier Custor | ▼ Format ▼ X E Its Receivable Specialist ner Service Representative                         | er account<br>Freeze<br>Description<br>Manages invoices<br>Sales representat<br>Manages inbound | Detach de Wrap<br>s and payments for the s<br>tive from a potential supp<br>d purchase orders and co | supplier compar<br>plier responsibl<br>ommunicates s | ıy. Primary<br>e for respor | tasks ir<br>nding to<br>tivities f | nclude sub<br>o requests f<br>for the supp | mitting inv<br>for quote,<br>plier comp | roices as w<br>requests fr<br>any . Prim | ell as trackin<br>or proposal,<br>ary tasks inc | ng in<br>requ | < > |         |

### Edit Contacts Screen

22) When you Click "edit" this pop up screen appears. On this screen the complete contact information for the Principal Point of contact can be filled in.

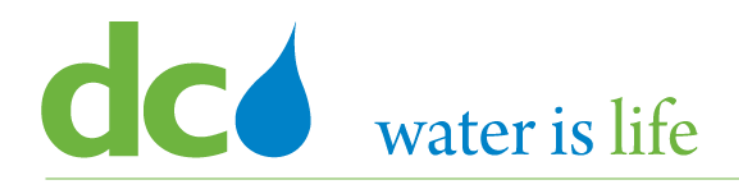

#### District of Columbia Water and Sewer Authority David L. Gadis, CEO and General Manager

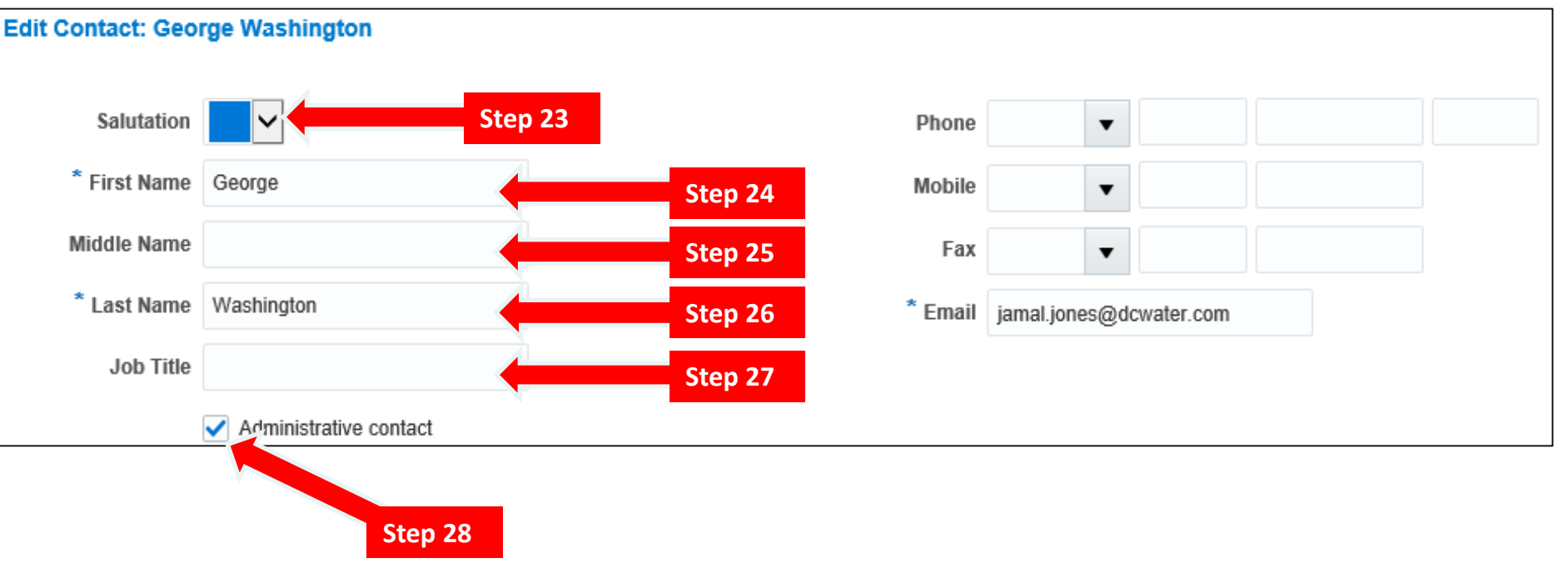

#### **Edit Contacts Screen**

- 23) Use the Drop Arrow in the "Salutation" field to select the appropriate salutation for the Principal Point of Contact.
- 24) Click in the Space Next to "First Name" to update the First Name of the Firm's Primary Point of Contact.
- 25) Click in the Space Next to "Middle Name" to Type the Middle Name of the Firm's Primary Point of Contact.
- 26) Click in the Space Next to "Last Name" to **update** the Last Name of the Firm's Primary Point of Contact.
- 27) Click the Space Next to "Job Title" to Type the Corporate Title of the Firm's Primary Point of Contact.
- 28) Confirm the Principal Point of Contact is the "Administrative Contact" for the vendor portal by clicking the check box.

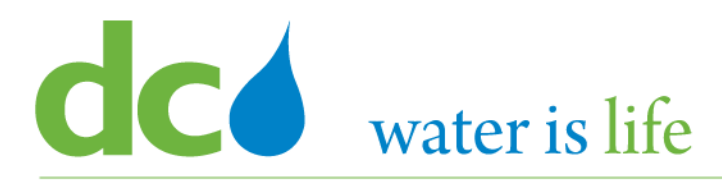

#### District of Columbia Water and Sewer Authority David L. Gadis, CEO and General Manager

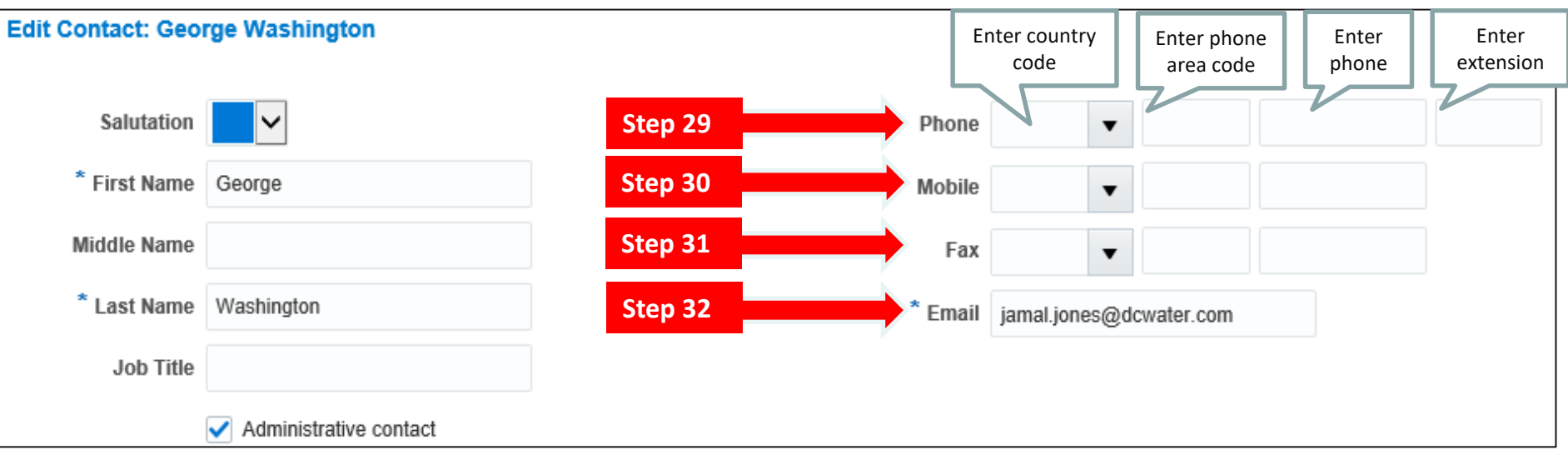

#### **Edit Contacts Screen**

- 29) Click in the Space Next to "Phone" to update the Telephone Number of the Firm's Primary Point of Contact. Please note the first field is for the country code ("1" for US numbers). The Second Field is for the Area Code. The Third Field is for the number. The Fourth Field is for any extension.
- 30) Click in the Space Next to "Mobile" to update the Cell Phone Number of the Firm's Primary Point of Contact. Please note numbering convention is the same as the primary number.
- 31) Click in the Space Next to "Fax" to update the Fax Number of the Firm's Primary Point of Contact.
- 32) Click in the Space Next to "Email" to update the email address of the Firm's Primary Point of Contact.

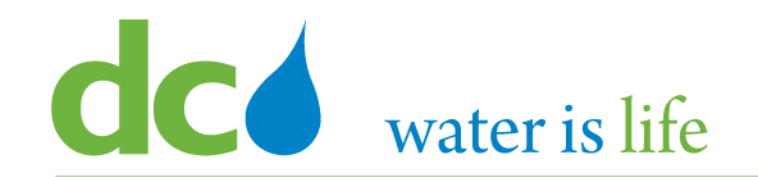

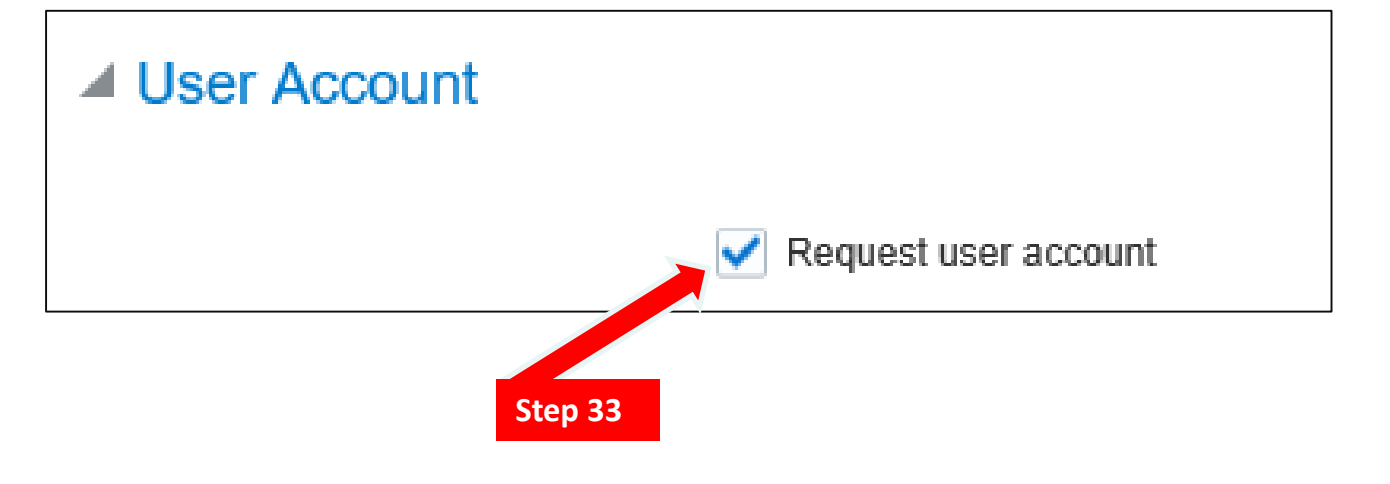

#### Edit Contacts Screen

33) Confirm the Principal Point of Contact is requesting a "User Account". The Primary Point of contact must have an active account.

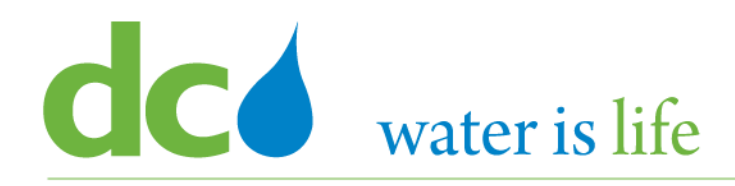

| Ro | les Step 34                              |                                                                                                    |
|----|------------------------------------------|----------------------------------------------------------------------------------------------------|
|    | Actions View View Format View            | Freeze 🔄 Detach 🔶 Wrap                                                                                                    |
|    | Role                                     | Description                                                                                                    |
|    | Supplier Accounts Receivable Specialist  | Manages invoices and payments for the supplier company. Primary tasks include submitting invoices as well as tracking in     |
|    | Supplier Bidder                          | Sales representative from a potential supplier responsible for responding to requests for quote, requests for proposal, requ |
|    | Supplier Customer Service Representative | Manages inbound purchase orders and communicates shipment activities for the supplier company . Primary tasks include 🚩      |
|    |                                          |                                                                                                    |
|    |                                          |                                                                                                    |
|    |                                          |                                                                                                    |
|    |                                          | O <u>K</u> <u>C</u> ancel                                                                                                    |

#### Edit Contacts Screen: "Roles"

34) Review the "roles" identified for the Principal Point of Contact. If something needs to be changed, click the "Actions" button and make the necessary selection(s). Each person who is registered will be assigned all roles.

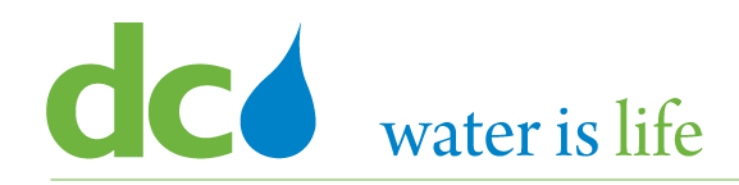

| Ro | les                                      |                                                                                                    |
|----|------------------------------------------|----------------------------------------------------------------------------------------------------|
|    | Actions 🔻 View 👻 Format 👻 🗮              | Freeze 🔄 Detach 🚽 Wrap                                                                                                    |
|    | Role                                     | Description                                                                                                    |
|    | Supplier Accounts Receivable Specialist  | Manages invoices and payments for the supplier company. Primary tasks include submitting invoices as well as tracking in     |
|    | Supplier Bidder                          | Sales representative from a potential supplier responsible for responding to requests for quote, requests for proposal, requ |
|    | Supplier Customer Service Representative | Manages inbound purchase orders and communicates shipment activities for the supplier company . Primary tasks include 💙      |
|    |                                          |                                                                                                    |
|    |                                          |                                                                                                    |
|    |                                          | O <u>K</u> <u>C</u> ancel                                                                                                    |
|    |                                          | Step 35                                                                                                    |

### Step 4: Click OK

35) After the Principal Point of Contact's Role(s) have been confirmed, click "OK" in the ribbon (lower right) to continue the registration process.

#### District of Columbia Water and Sewer Authority

David L. Gadis, CEO and General Manager

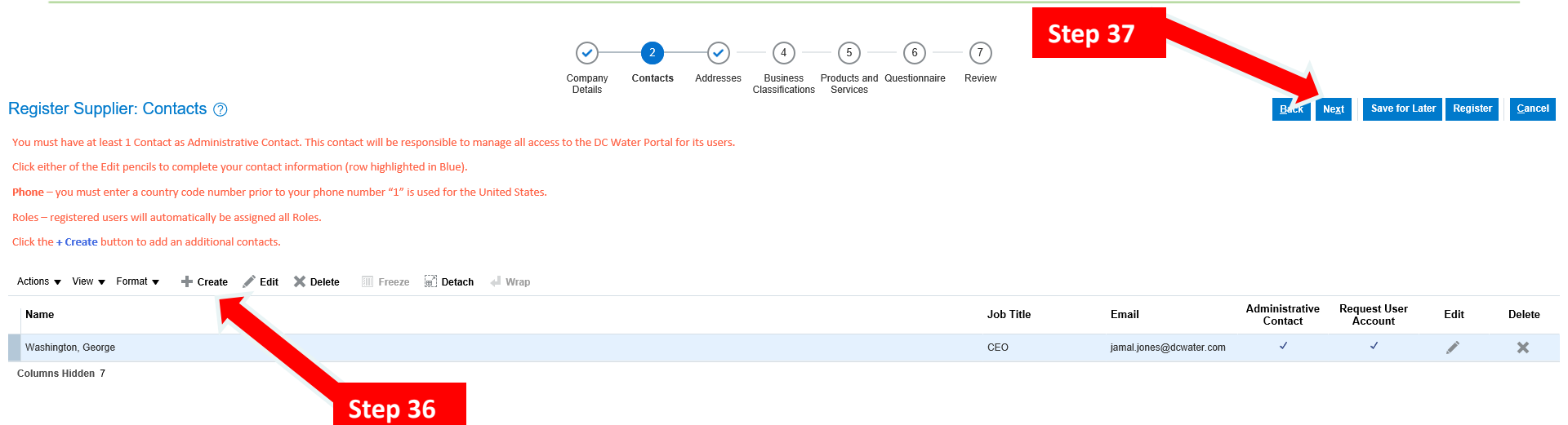

### Step 5: Click Next

- 36) After you click "OK" you will be returned to the "Register Supplier: Contacts" Screen. From here, you can add a new contact by clicking the "Create Button, and follow the same steps as before.
- 37) Otherwise, click "Next" in ribbon to the upper right to continue.

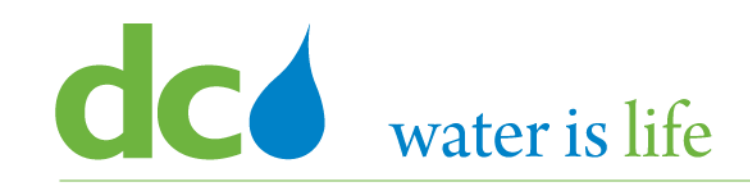

- Must's and Tips
  - Enter at least 2 Contacts. 1 each for:
    - Supplier Bidder role (person who receives invitation to solicitations)
    - Administrator (person who can manage accounts)

(can be the same person – entered twice).

- Enter tel and email address to receive news, invitation to solicitation, and POs
- Contact vs. Address
  - Address is the mailing address of contact
  - News, invitation to solicitation, and POs are sent to the email address entered in Contacts, not to the email address included in Address

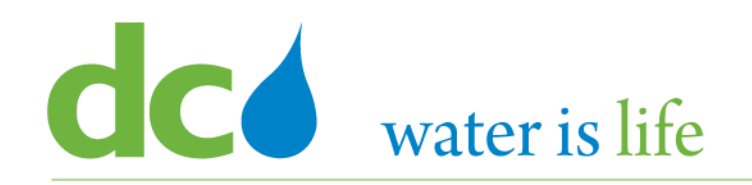

### District of Columbia Water and Sewer Authority

David L. Gadis, CEO and General Manager

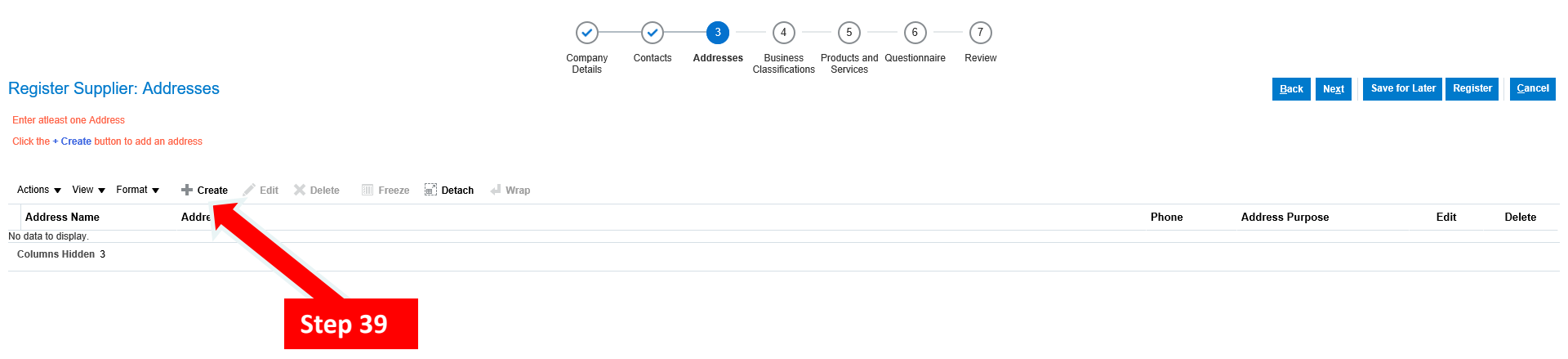

- 38) This screen identifies the address(es) of the firm.
- 39) To begin adding/updating the address, click on the "create" button.

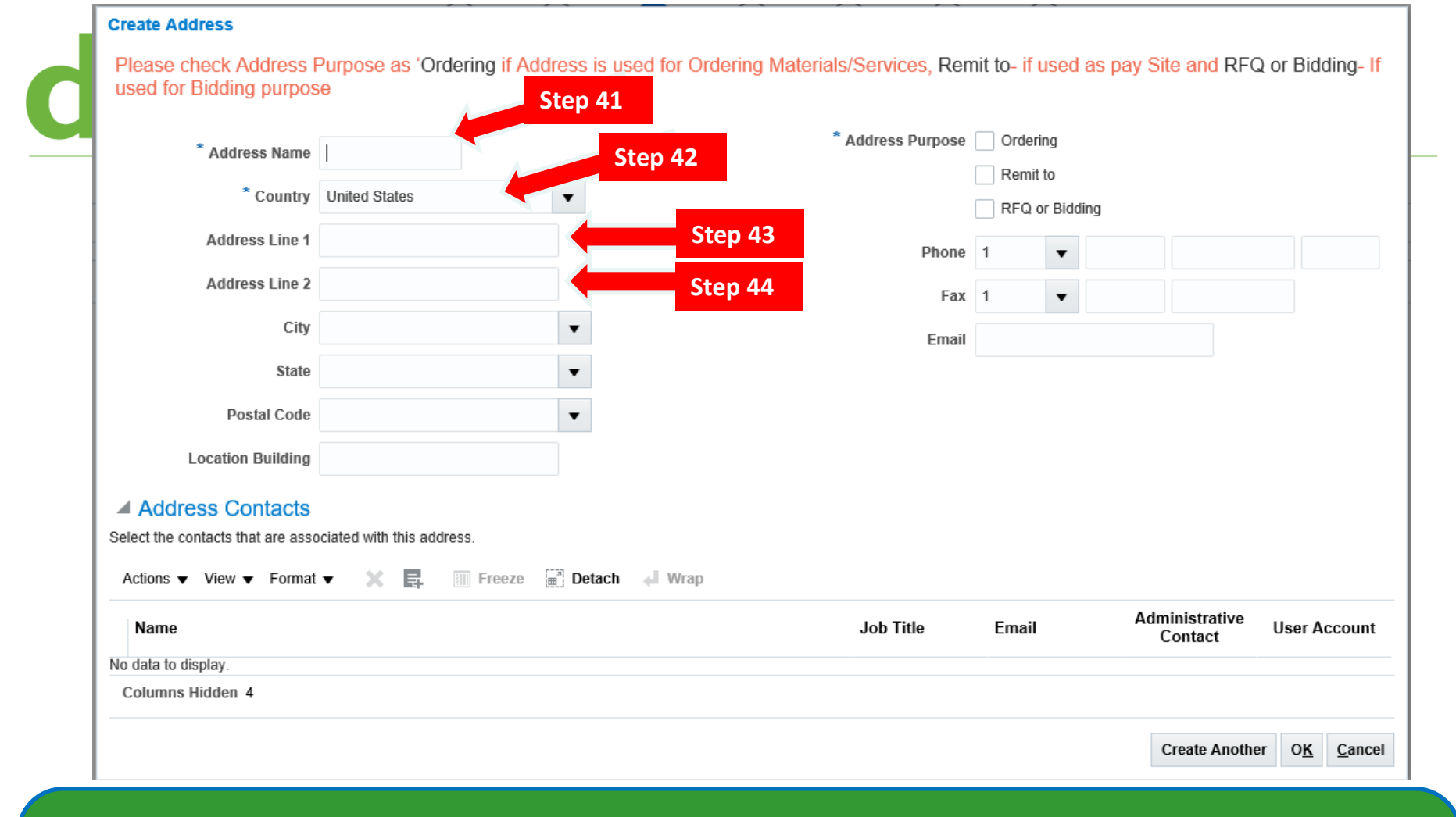

- 40) When you click create, the above "pop up" screen appears. This is where the address information is added.
- 41) Click in the space next to "Address Name" to Type in a shortcut (Main Purch) for this particular address.
- 42) Click the button next to "Country" to select the country connected with this address. The default is "United States".
- 43) Click in the space next to "Address Line 1" to Type in the Street Address.
- 44) Click in the space next to "Address Line 2" to Type in a Suite or Room Number, etc.

#### Create Address

Please check Address Purpose as 'Ordering if Address is used for Ordering Materials/Services, Remit to- if used as pay Site and RFQ or Bidding- If used for Bidding purpose

| * Address Name          |                          |                 | 4 *     | ddress Purpose | Orderin<br>Romit t | g            |                           |                             |
|-------------------------|--------------------------|-----------------|---------|----------------|--------------------|--------------|---------------------------|-----------------------------|
| * Country               | United States            | •               |         | [              | RFQ or             | ,<br>Bidding |                           |                             |
| Address Line 1          |                          |                 |         | Phone          | 1                  | •            |                           |                             |
| Address Line 2          |                          |                 |         | Fax            | 1                  | •            |                           |                             |
| City                    |                          |                 | Step 45 | Email          |                    |              |                           |                             |
| State                   |                          |                 | Stop 16 |                |                    |              |                           |                             |
| Postal Code             |                          |                 | Step 40 |                |                    |              |                           |                             |
| Location Building       |                          |                 | Step 47 |                |                    |              |                           |                             |
| Address Contacts        | eisted with this address | Ste             | p 48    |                |                    |              |                           |                             |
| Actions ▼ View ▼ Format | ▼ X 📮 🔟 Freeze [         | 🗒 Detach 📣 Wrap |         |                |                    |              |                           |                             |
| Name                    |                          |                 |         | Job Title      | Email              |              | Administrative<br>Contact | User Account                |
| No data to display.     |                          |                 |         |                |                    |              |                           |                             |
| Columns Hidden 4        |                          |                 |         |                |                    |              |                           |                             |
|                         |                          |                 |         |                |                    |              | Create Anothe             | er O <u>K</u> <u>C</u> ance |

- 45) Click the button next to "City" to select the city connected with this address.
- 46) Click the button next to "State" to select the state connected with this address.
- 47) Click the button next to "Postal Code" to select the zip code connected with this address.
- 48) (Optional) Click in the space next to "Location Building" to Type in a specific location of the office.

#### Create Address

Please check Address Purpose as 'Ordering if Address is used for Ordering Materials/Services, Remit to- if used as pay Site and RFQ or Bidding- If used for Bidding purpose

| * Address Name                                                                     | 1                          |        |         | * Address Purpose | Ordering |             | Step 49                        |                         |
|------------------------------------------------------------------------------------|----------------------------|--------|---------|-------------------|----------|-------------|--------------------------------|-------------------------|
| * Country                                                                          | United States              | •      |         |                   | RFQ or B | Bidding     |                                |                         |
| Address Line 1                                                                     |                            |        | Step 50 | Phone             | 1        | •           |                                |                         |
| Address Line 2                                                                     |                            |        | Sten 51 | Fax               | 1        | •           |                                |                         |
| City                                                                               |                            | •      | 5100 51 | Email             |          |             |                                |                         |
| State                                                                              |                            | •      | Step 52 |                   |          |             |                                |                         |
| Postal Code                                                                        |                            | •      |         |                   |          |             |                                |                         |
| Location Building                                                                  |                            |        |         |                   |          |             |                                |                         |
| Address Contacts     Select the contacts that are asso     Actions ▼ View ▼ Format | ociated with this address. | Detach | J Wrap  |                   |          |             |                                |                         |
| Name                                                                               |                            | Line J |         | Job Title         | Email    | Admir<br>Co | nistrative User<br>ontact User | Account                 |
| No data to display.                                                                |                            |        |         |                   |          |             |                                |                         |
|                                                                                    |                            |        |         |                   |          |             |                                |                         |
|                                                                                    |                            |        |         |                   |          | Cr          | eate Another O                 | <u>K</u> <u>C</u> ancel |

- 49) Click one or more of the buttons next to "Address Purpose". Select "Ordering" if address is used to order materials, "Remit to" if used as Pay Site, or "RFQ or Bidding" if used for bidding purposes.
- 50) Click the space next to "Phone" to Type in the phone number (beginning with the country and area codes) for this address.
- 51) Click the space next to "Fax" to Type in the fax number connected with this address.
- 52) Click the space next to "email" to Type in the email connected with this address.

#### Create Address

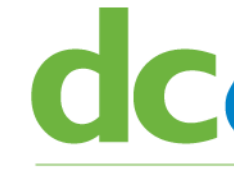

Please check Address Purpose as 'Ordering if Address is used for Ordering Materials/Services, Remit to- if used as pay Site and RFQ or Bidding-If used for Bidding purpose.

If you have only one Business Address, please check all "Address Purpose" Boxes. If you have multiple addresses, then ensure that all the 3 Address Purposes are covered across your addresses.

Address Name - Enter "Main-Purch" if only 1 address that covers Purchasing and Pay; "Main-Pay" for address that is for Payment only.

#### Address Contacts

Each Address MUST have 1 Contact associated with it.

In the Address Contacts section, Click the + icon to Associate Contacts with the address. All addresses must have at least one Contact associated with the address.

|        | Select the contacts that are asso |                           |   |       |               |              |  |
|--------|-----------------------------------|---------------------------|---|-------|---------------|--------------|--|
|        | Address Contacts                  | ciated with this address. |   |       |               |              |  |
| tep 55 | Location Building                 |                           |   |       |               |              |  |
| top 52 | Postal Code                       | 20745                     | • |       |               |              |  |
|        | State                             | MD                        | • |       |               |              |  |
|        | City                              | Oxon Hill                 | • | Email | procurements( | @xyzcorp.com |  |
|        | Address Line 2                    |                           |   | Fax   | 1 🔻           |              |  |
|        | Address Line 1                    | 555 Anywhere St           |   | Phone | 1 🔻           | 202 5555555  |  |
|        | * Country                         | United States             | • |       | RFQ or Bid    | ding         |  |
|        |                                   |                           |   |       |               |              |  |

- 53) Once the address have been entered, click the "Actions" button.
- 54) Click the "Select and Add" from the pop up.

| ntact | associated with it.   |                       |           |                |                               |                           |    |
|-------|-----------------------|-----------------------|-----------|----------------|-------------------------------|---------------------------|----|
| Click |                       |                       |           |                |                               | Biddina- If               | f  |
|       |                       | Select and Add: Conta | cts       |                | ×                             |                           | 1  |
| me    | Main-Purch            | ·                     |           |                |                               |                           | _  |
| try   | United States         | Search                |           |                |                               | ling                      |    |
| e 1   | 555 Anywhere St       | Name                  |           | Job Title      | ~                             | 202 5555                  |    |
| e 2   |                       |                       |           |                | Sea <u>r</u> ch Reset         |                           |    |
|       | Oxon Hill             | View 🔻 Format 👻 🚽     | Wrap      |                |                               | @xyzcorp.com              |    |
|       | MD                    | Name                  | Job Title | Email          | Phone                         |                           |    |
|       | 20745                 | Washington, George    | CEO       | jamal.jones@dc | +1 (202) 555-5555             |                           |    |
|       |                       | Columns Hidden 1      |           |                |                               |                           |    |
| tep   | 56                    |                       |           |                |                               |                           |    |
|       | voiated with this add |                       |           | App            | oly O <u>K</u> <u>C</u> ancel | er Account                |    |
|       | ciated with this add. |                       | Step 57   |                |                               |                           |    |
| mat   | ▼ X B                 | Freeze Detach         |           | Stop 58        |                               |                           |    |
|       |                       |                       |           | Job Title      | e Email                       | Administro <u>K</u> Cance | el |

- 55) When you click "Select and Add", the above pop up screen will appear. At this point, although the address was created, it has not been applied to the registration.
- 56) To do so, click the open space next to the firm name.
- 57) Then click "Apply".
- 58) Then click "Ok".

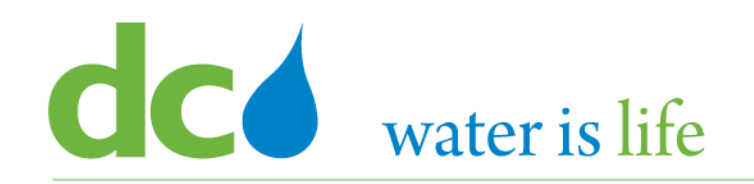

### District of Columbia Water and Sewer Authority

David L. Gadis, CEO and General Manager

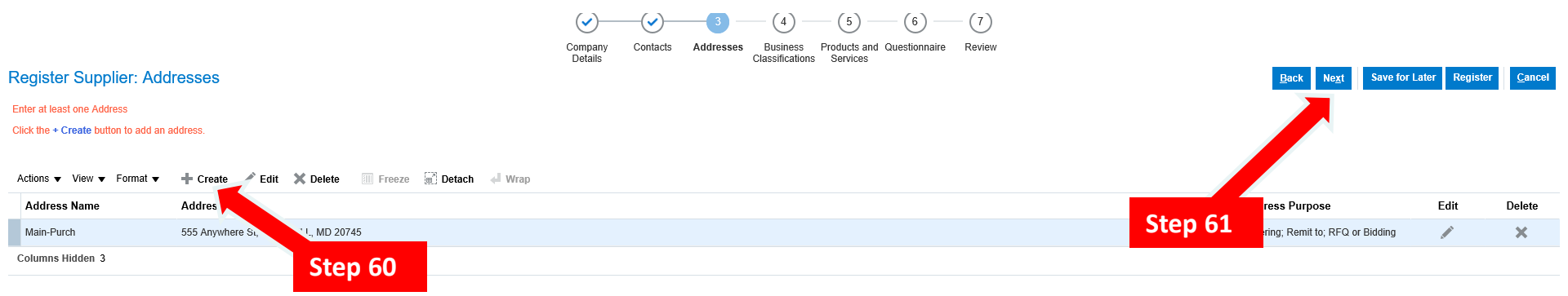

- 59) When you click ok, you will be returned to the main "Addresses" screen.
- 60) If there are more addresses that need to be entered, click "Create".
- 61) Otherwise, click "Next" to continue.

#### District of Columbia Water and Sewer Authority David L. Gadis, CEO and General Manager

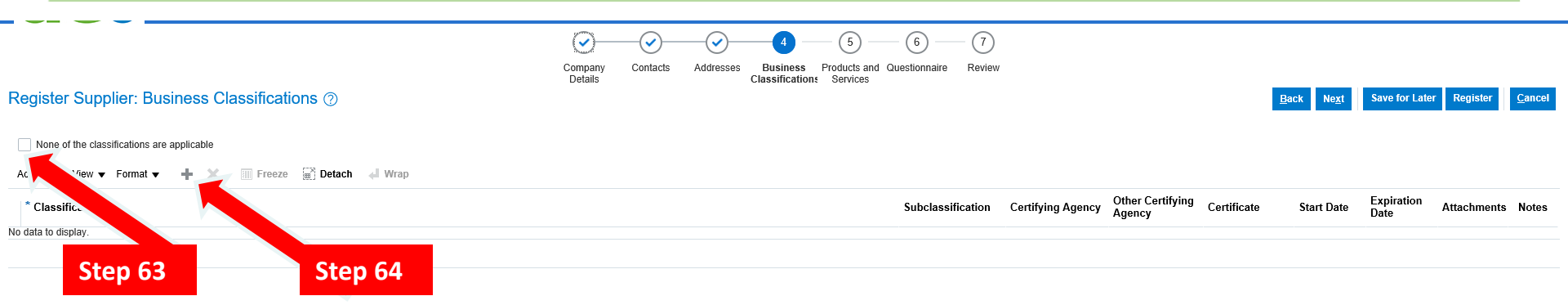

#### Section 4: Business Certifications

- 62) This screen identifies the small business certifications held by the firm.
- 63) If the firm is not certified, click the "None of the certifications are applicable".
- 64) To begin adding/updating the firm's certifications, click on the "+" icon.

## District of Columbia Water and Sewer Authority

David L. Gadis, CEO and General Manager

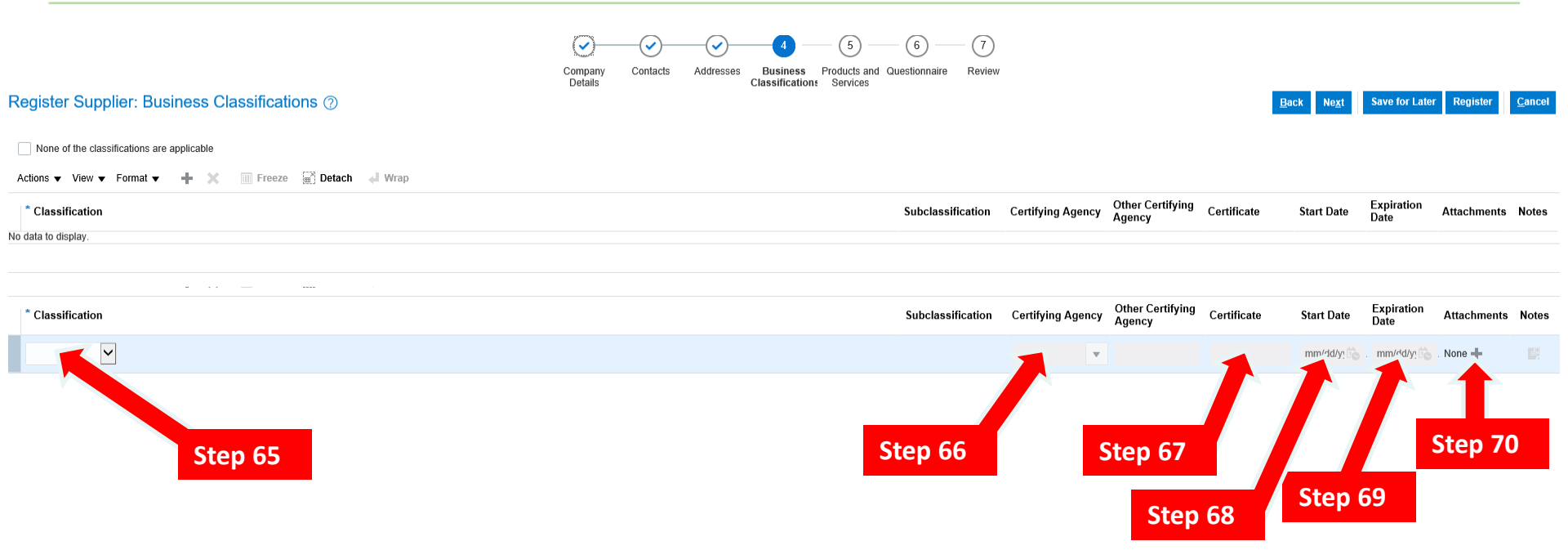

#### **Business Certifications Screen**

- 64) When you click the "+" icon, the pop up screen above appears.
- 65) To begin, click on the button under "Classifications" and select the appropriate certification type.
- 66) Next, click on the button under "Certifying Agency" and select the appropriate agency/authority.
- 67) In the space under Certificate, Type your firm's certification number.
- 68) In the space under Start Date, Type the date your firm was certified.
- 69) In the space under Expiration Date, Type the expiration or re-evaluation date for your firm's certification.
- 70) Click on the "+" icon under attachments to upload a copy of your firm's certification letter, profile , or certificate.

#### District of Columbia Water and Sewer Authority David L. Gadis, CEO and General Manager

Save for Later

Register

**Cancel** 

Company Contacts Addresses Business Products and Questionnaire Review Classification Services

#### Register Supplier: Business Classifications ⑦

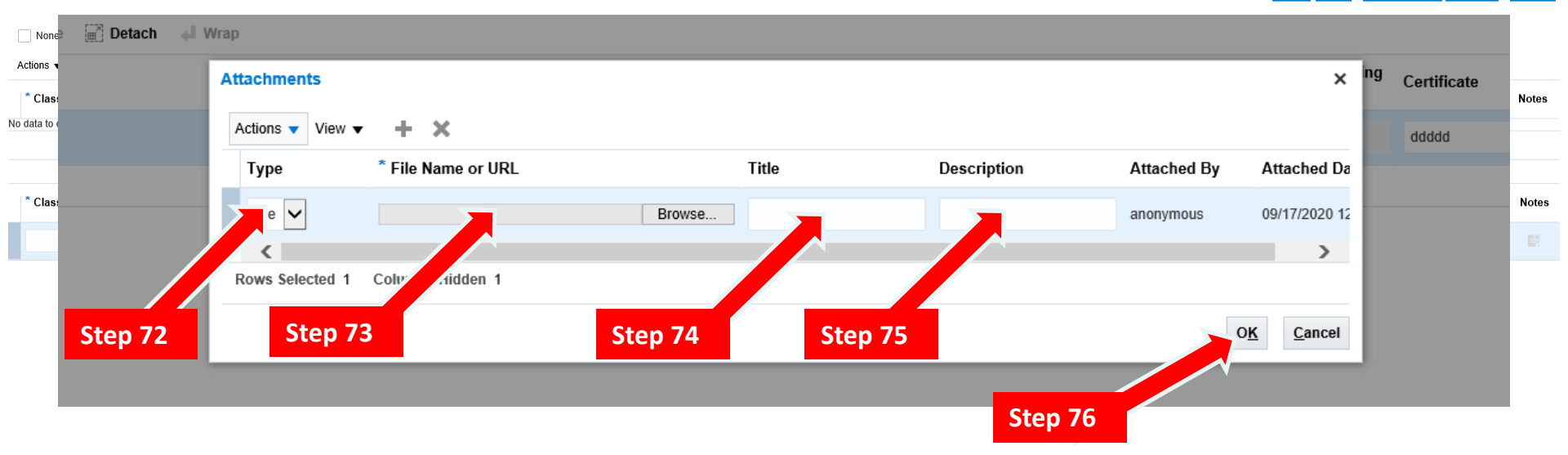

#### **Business Certifications Screen**

- 71) When you click the "+" icon, the pop up screen above appears.
- 72) In the drop box under "Type", select the format of the attachment (url, pdf, text file, etc).
- 73) In the drop box under "File Name or URL", select the file to be uploaded.
- 74) In the space under "Title", Type in a name of the attachment.
- 75) (Optional) In the space under "Description" Type a brief description of the attachment.
- 76) When you are finished, click "OK".

### District of Columbia Water and Sewer Authority

David L. Gadis, CEO and General Manager

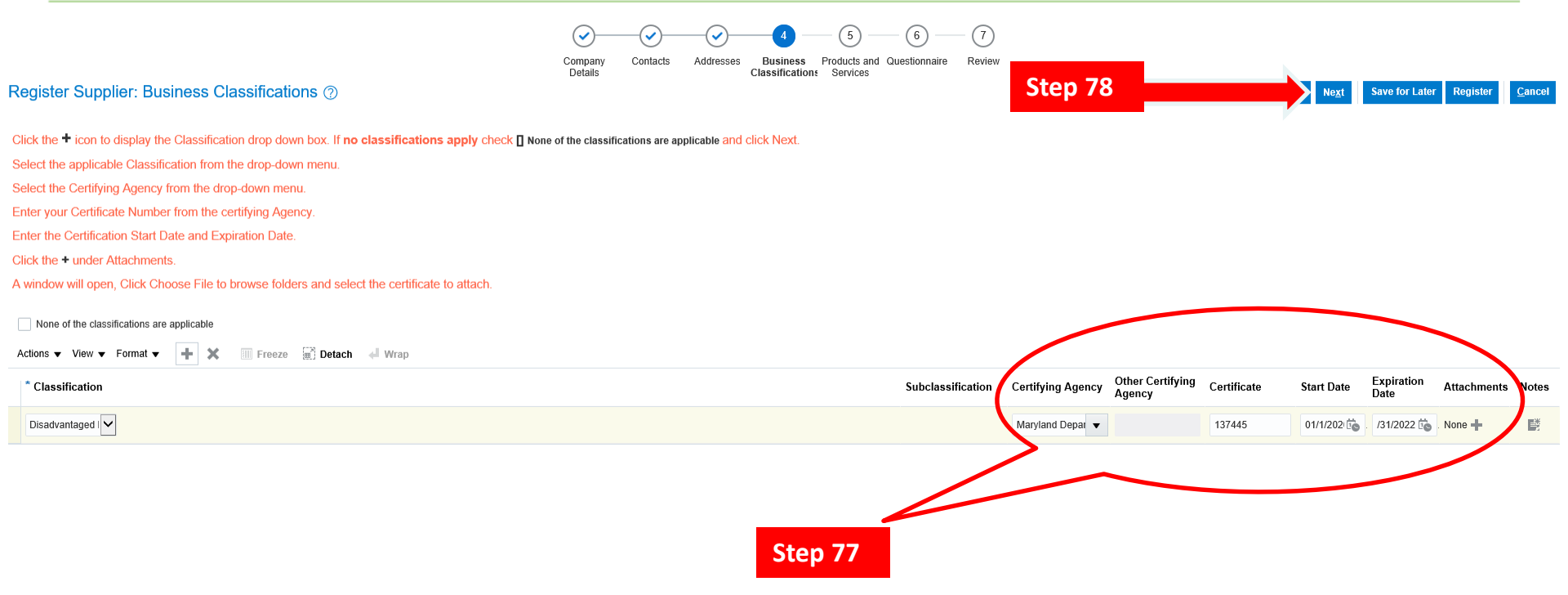

#### **Business Certifications Screen**

- 77) When you click the "OK", you will be returned to the Business Classification Home Screen. Please note the complete certification data will appear.
- 78) If everything looks ok, click "Next" to continue.

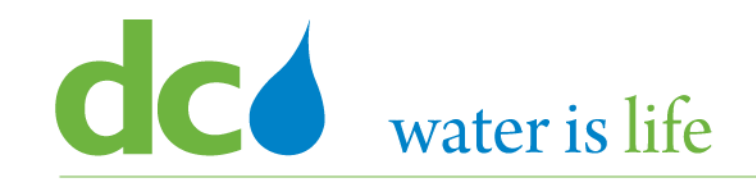

#### District of Columbia Water and Sewer Authority David L. Gadis, CEO and General Manager

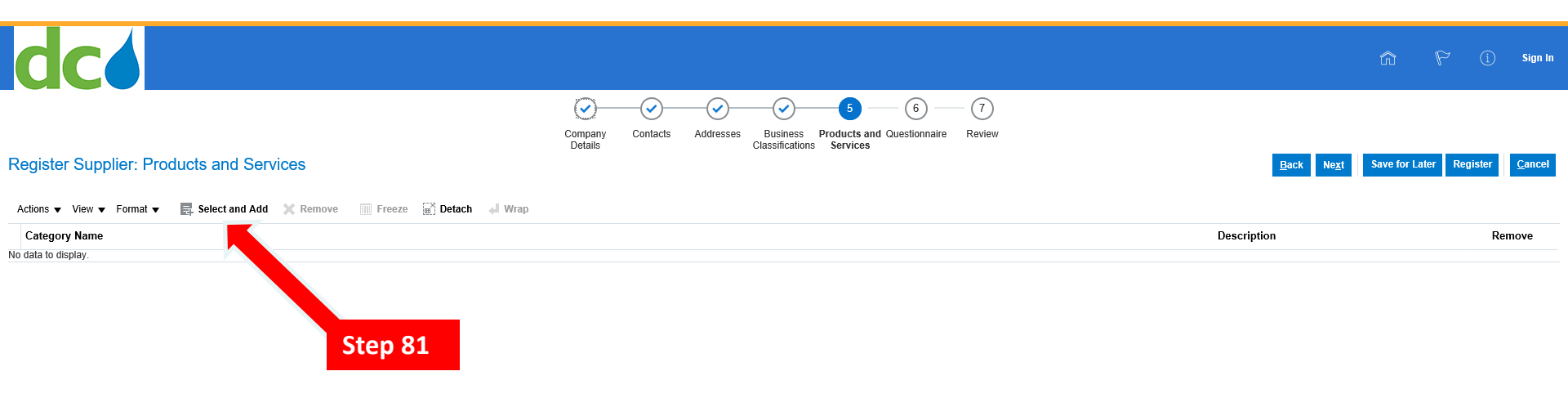

#### **Products and Services Screen**

- 79) When you click "Next", you will move to the "Products and Services" main screen.
- 80) This screen is used to identify the products and services your firm in "ready, willing, and able to provide to DC Water.
- 81) To begin, click "Select and Add".

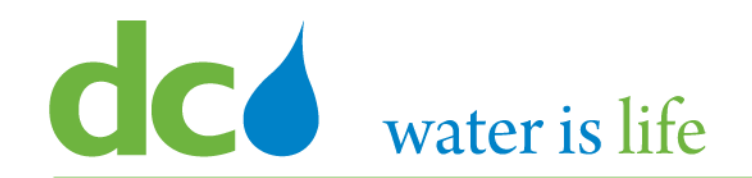

### **Products and Services**

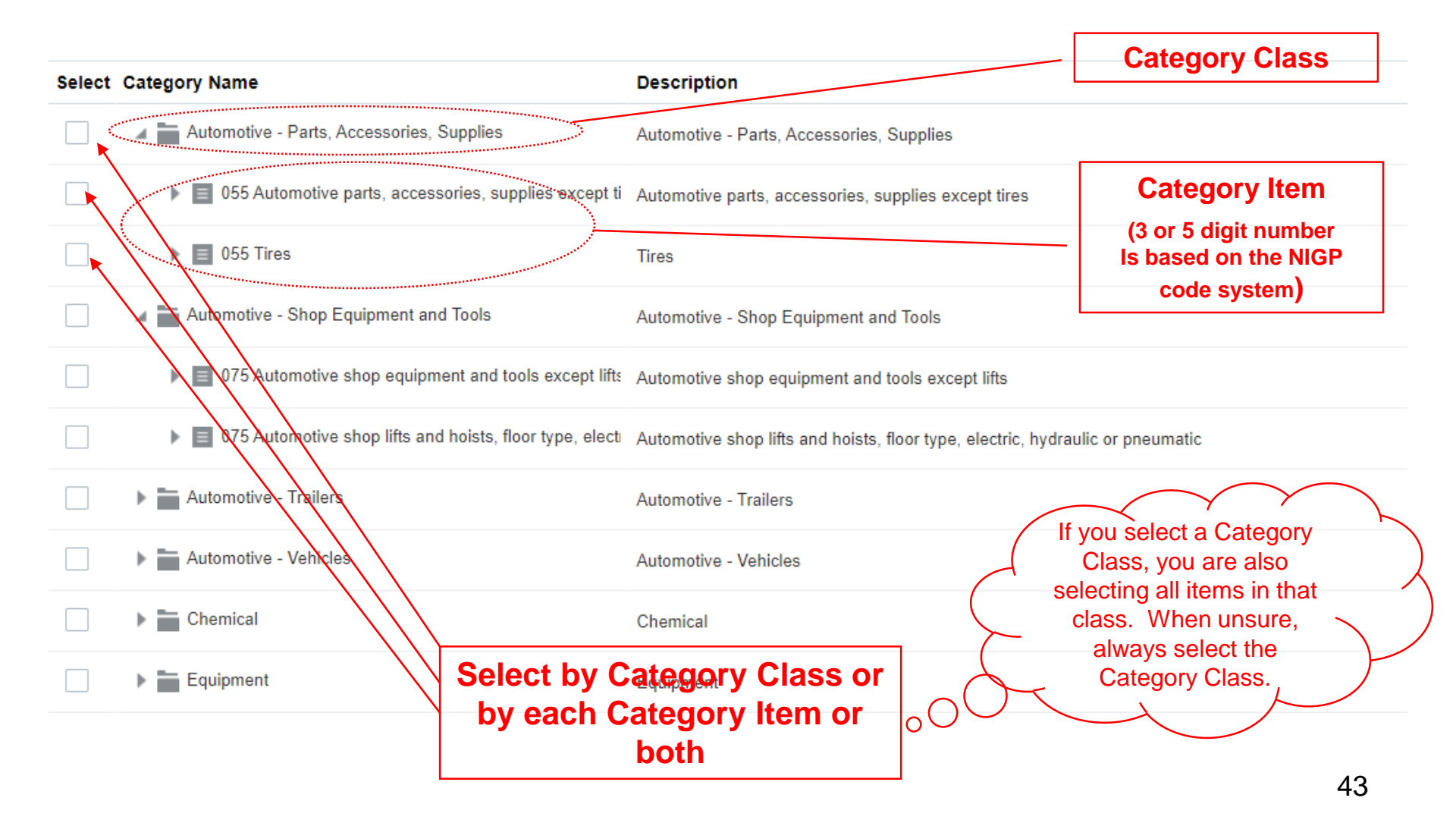

#### District of Columbia Water and Sewer Authority David L. Gadis, CEO and General Manager

| dc                                                                                              | Select and Add: Products and Services                                   |                                                       | ×         | <u>م</u> ۱                        | 🏱 👔 Sign In             |
|-------------------------------------------------------------------------------------------------|-------------------------------------------------------------------------|-------------------------------------------------------|-----------|-----------------------------------|-------------------------|
| Step 85           Register Supplier: Products and Services         5           Remove         5 | ✓ Seyrch<br>Category Name<br>View ▼ Format ▼ ■ Freeze ₩ Detach = 1 1 12 | Step 86                                               | Reset     | Back Ne <u>x</u> t Save for Later | Register <u>C</u> ancel |
| Actions View View Format View Select and Add Remove Category Name No. data to disclay           | Select Category Name Automotive - Parts, Accessories, Supplies          | Description Automotive - Parts, Accessories, Supplies | Descripti | Description                       | Remove                  |
| NU data tu display.                                                                             | Automotive - Shop Equipment and Tools                                   | Automotive - Shop Equipment and Tools                 |           |                                   |                         |
|                                                                                                 | Automotive - Trailers                                                   | Automotive - Trailers                                 |           |                                   |                         |
|                                                                                                 | Automotive - Vehicles                                                   | Automotive - Vehicles                                 |           |                                   |                         |
| Step 84                                                                                         | Chemical                                                                | Chemical                                              |           |                                   |                         |
|                                                                                                 | Equipment                                                               | Equipment                                             |           |                                   |                         |
|                                                                                                 | Equipment - Water, Wasterwater                                          | Equipment - Water, Wasterwater                        |           |                                   |                         |
|                                                                                                 | Fees, Subscriptions                                                     | Fees, Subscriptions                                   |           |                                   |                         |
|                                                                                                 | Gift, Promotional, Decoration, Souvenirs, Cards                         | Gift, Promotional, Decoration, Souvenirs, Cards       |           |                                   |                         |
|                                                                                                 | IT - Audio Photo Video                                                  | IT - Audio Photo Video                                | ~         |                                   |                         |
|                                                                                                 | Columns Hidden 1                                                        |                                                       | _         |                                   |                         |
|                                                                                                 |                                                                         | Apply O <u>K</u>                                      | Cancel    |                                   |                         |
|                                                                                                 |                                                                         |                                                       |           |                                   |                         |

#### **Products and Services Screen**

- 82) When you click "Select and Add", the following pop up will appear.
- 83) This pop up contain the list of products and services DC Water buys. Firms can select multiple choices.
- 84) To Select a product or service, click on the corresponding box next to its name.
- 85) To Search for a product or service, type in the name in the open space next to "Category Name".
- 86) Then click on the "Search" button.

#### District of Columbia Water and Sewer Authority David L. Gadis, CEO and General Manager

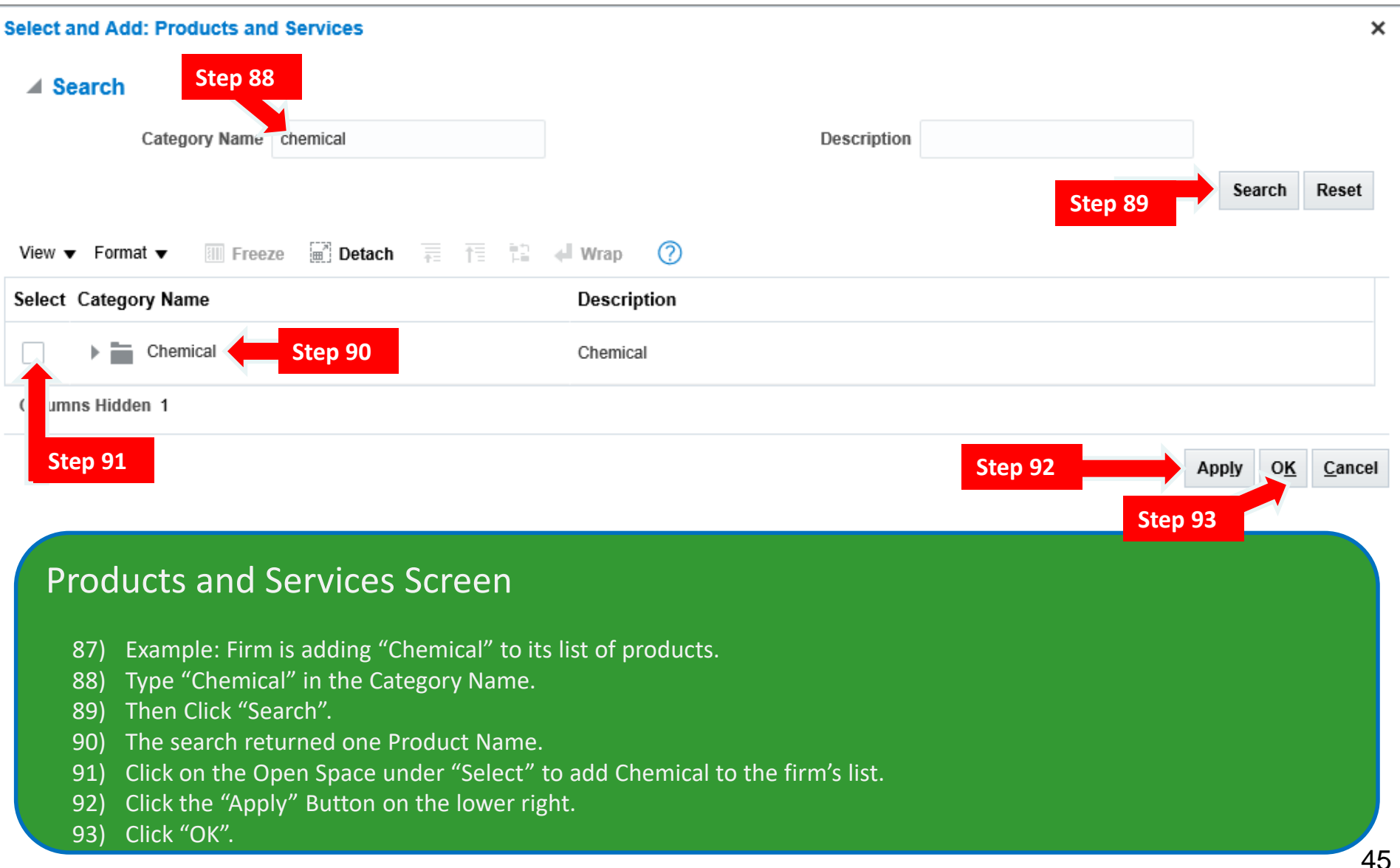

## District of Columbia Water and Sewer Authority

David L. Gadis, CEO and General Manager

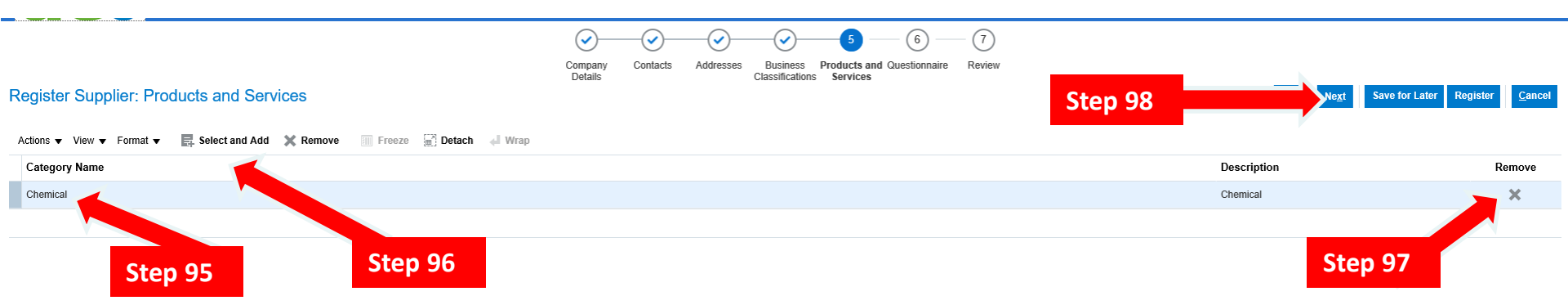

#### **Products and Services Screen**

- 94) When you click "OK", you will be returned to the "Products and Services" main screen.
- 95) Please note the new product (in this case "Chemical") was added.
- 96) If additional products or services needs to be added, click "Select and Add" and follow the previous steps.
- 97) If something was added in error, click the "Remove" button on the line that is not wanted.
- 98) When you are ready, click "Next" to continue.

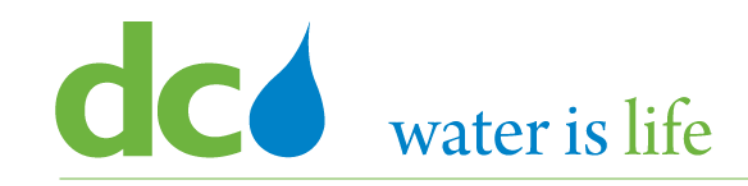

- Must's and Tips for Products and Services
  - Products and Services is the list of items and services that DC Water may purchase.
    - NIGP code is used for goods and services and small constructions
    - NAICS code is used for capital constructions
  - DC Water Online Oracle Solicitation System finds vendors by the Products and Services that the vendor selected during the registration (saved in the Profile).
    - When a new solicitation is published, it sends an automatic notice to all vendors who have selected a particular product or service
  - You must select Products and Services that your company is selling.
  - If you don't, then you will not receive any invitation. You must search the solicitations manually.
  - List of all DC Water Products and Services is available at <u>www.dcwater.com/procurement</u> for your use.

#### District of Columbia Water and Sewer Authority David L. Gadis, CEO and General Manager

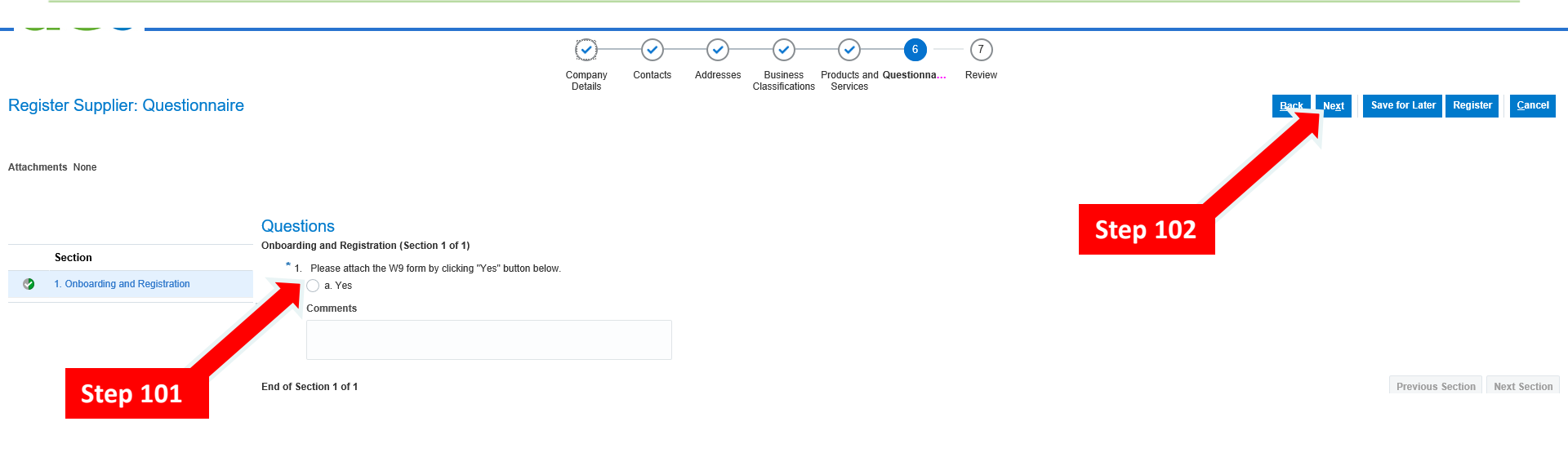

#### **Questionnaire Screen**

- 99) When you click "Next", you will be moved to "Questionnaire" screen.
- 100) This screen is used to capture any additional documents required for registration specifically the firms' W-9.
- 101) To begin, click the "Yes" button to attach the W-9.
- 102) Once attached, click "Next" to continue.

#### District of Columbia Water and Sewer Authority David L. Gadis, CEO and General Manager

Company Contacts Addresses Business Products and Questionnaire Review Details Classifications Services Review Supplier Registration: eee ⑦ Save for Later Register **Company Details** D-U-N-S Number 888888888 Company eee Tax Organization Type Corporation Tax Country United States US Tax Payer ID or Foreign Tax Number 666666666 Supplier Type Construction Service **Step 106** Note to Approver Corporate Web Site Additional Information DC Tax Registration Number Attachments Actions View View + X \* File Name or URL Title Description Туре Attached By Attached Date No data to display Columns Hidden 1 Contacts View 🔻 Format 👻 🔝 Freeze 🔛 Detach 🚽 Wrap Administrative Request User Job Title Fmail Details Name Contact Account ffff ddd www@www.com  $\overline{\mathbf{x}}$ 

Columns Hidden 7

#### **Review Screen**

- 103) Click "Next", to move to the "Review" screen.
- 104) This screen provides a summary of the information you entered during the registration.
- 105) Please review the information on this screen for completion and correction.
- 106) If everything is in order, click the "Register" button in the top right.
- 107) Congratulations!!! You have successfully registered with DC Water.
- 108) You will receive an email from the system, acknowledging registration, and providing you with a system generated (temporary) password. Your email will be your username.